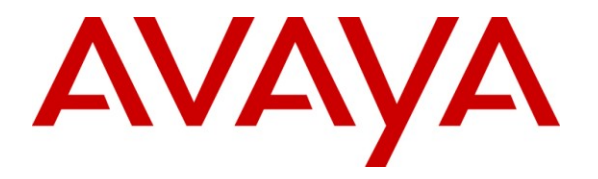

Avaya Solution & Interoperability Test Lab

# Application Notes for Viable Resources Customer Experience Reporting with Avaya Aura<sup>™</sup> Communication Manager and Avaya Aura<sup>™</sup> Application Enablement Services – Issue 1.0

## Abstract

These Application Notes describe the configuration steps required for Customer Experience Reporting to interoperate with Avaya Aura<sup>TM</sup> Communication Manager and Avaya Aura<sup>TM</sup> Application Enablement Services. Customer Experience Reporting is a web-based contact center management solution. Customer Experience Reporting uses real-time data from Communication Manager to monitor and produce reports on phone activity for agents and ACD/skill groups.

Information in these Application Notes has been obtained through DevConnect compliance testing and additional technical discussions. Testing was conducted via the DevConnect Program at the Avaya Solution and Interoperability Test Lab.

# 1. Introduction

Viable Resources' Customer Experience Reporting is a web-based contact center management solution. Customer Experience Reporting uses real-time data from Avaya Aura<sup>TM</sup> Communication Manager to monitor and produce reports on phone activity for agents and ACD/skill groups. It enables supervisors to monitor activities as they happen in a contact center and provide historical, statistical, and graphic reports on specific activities over time.

The interoperability of Customer Experience Reporting Version 1.1 with Avaya Aura<sup>TM</sup> Communication Manager is accomplished through Avaya Aura<sup>TM</sup> Application Enablement Services. These Application Notes describe the compliance test configuration used to test Customer Experience Reporting Version 1.1, with Communication Manager running on an Avaya S8300 Server and an Avaya G350 Media Gateway.

## 1.1. Interoperability Compliance Testing

The Compliance testing focused on the following areas:

- Installation & Configuration
- Customer Experience Reporting/Avaya Feature Functionality Verification
- Failover and Serviceability Tests

The installation and configuration testing focused on the setup of all components and the ability to interoperate. It also covered the ability to remove the application from the Customer Experience Reporting server.

The functionality testing focused on verifying Customer Experience Reporting ability to receive and parse real-time data from Communication Manager, and the use of the data in various reports as well as the production of historical reports.

The serviceability testing focused on verifying the ability of Customer Experience Reporting to recover from and report on adverse conditions.

## 1.2. Support

Technical support on Customer Experience Reporting can be obtained through the following:

- **Phone:** (513) 518-2775
- Email: <u>inquiries@ccscallcenters.com</u>

# 2. Reference Configuration

The interoperability of Customer Experience Reporting Version 1.1 with Communication Manager is accomplished through Application Enablement Services. The compliance test configuration used to test Customer Experience Reporting Version 1.1 includes the Avaya S8300 Server, the Avaya G350 Media Gateway, Application Enablement Services, Windows 2003 Server for Customer Experience Reporting, PCs for the clients, and telephones. **Figure 1** provides a high level topology.

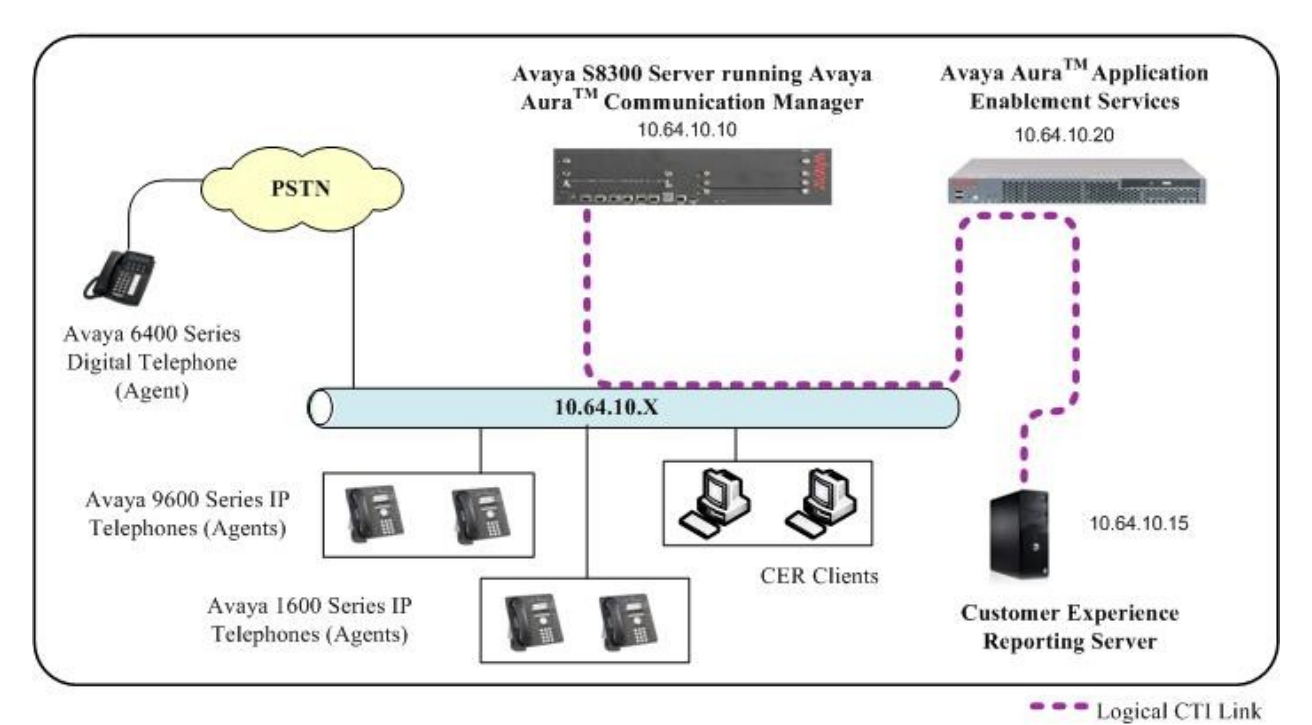

Figure 1: Customer Experience Reporting Compliance Test Sample Configuration

# 3. Equipment and Software Validated

The following equipment and software were used for the sample configuration provided:

| Hardware/Software Component                                | Version/Description                                                                                 |
|------------------------------------------------------------|----------------------------------------------------------------------------------------------------|
| Avaya S8300 Server and G350 Media<br>Gateway               | Avaya Aura <sup>TM</sup> Communication Manager<br>5.2 (R015x.02.0.947.3) with Service Pack<br>17534 |
| Avaya Aura <sup>™</sup> Application Enablement<br>Services | Release 4.2.3                                                                                       |
| Avaya 9600 Series IP Telephones                            | 9620, 9630, 9640 H.323 Avaya One-X<br>Terminals R2.0                                                |
| Avaya IP Agent, Avaya One-X Agent                          | R6, R1                                                                                              |
| Viable Solutions' Customer Experience                      | Version 1.1 with Windows IIS Services                                                               |
| Reporting running on Windows 2003 (32-bit)                 | 5.1, .NET Framework 3.5, and Internet                                                               |
| Server                                                     | Explorer 6.0                                                                                        |

# 4. Configure Avaya Aura<sup>™</sup> Communication Manager

All the configuration changes in this section for Communication Manager are performed through the System Access Terminal (SAT) interface. For more information on configuring Communication Manager, refer to the Avaya product documentation, Reference [1].

This section provides the procedures for configuring Communication Manager. The procedures fall into the following areas:

- Administer Processor Ethernet Interface for Application Enablement Services connectivity
- Administer CTI link with TSAPI service

The detailed administration of contact center entities, such as VDN, Vector, Skill, Logical Agents and Station Extensions are assumed to be in place and are not covered in these Application Notes.

#### 4.1. Administer Processor Ethernet Interface for Application Enablement Services Connectivity

Verify the entry for the Processor Ethernet Interface in the node-names form.

• Enter the **change node-names ip** command. In this case, **procr** and **10.64.10.10** are already populated as **Name** and **IP Address** for the Processor Ethernet Interface that will be used for connectivity to the Application Enablement Services server. The actual IP address may vary. Submit these changes.

| 🚥 Telnet 10.64.10 | .10                  |           |             |                  |          |         | <u>_                                    </u> |
|-------------------|----------------------|-----------|-------------|------------------|----------|---------|----------------------------------------------|
| change node-n     | ames ip              |           |             |                  | Page     | 1 of    | 2 🔺                                          |
|                   |                      | IP NODE   | NAMES       |                  |          |         |                                              |
| Name              | IP Address           |           |             |                  |          |         |                                              |
| CMS               | 90.1.1.100           |           |             |                  |          |         |                                              |
| default           | 0.0.0.0              |           |             |                  |          |         |                                              |
| nsgserver         | 10 64 10 10          |           |             |                  |          |         |                                              |
| proci.            | 10.01.10.10          |           |             |                  |          |         |                                              |
|                   |                      |           |             |                  |          |         |                                              |
|                   |                      |           |             |                  |          |         |                                              |
|                   |                      |           |             |                  |          |         |                                              |
|                   |                      |           |             |                  |          |         |                                              |
|                   |                      |           |             |                  |          |         |                                              |
|                   | × 1                  |           |             |                  |          |         |                                              |
|                   |                      |           |             |                  |          |         |                                              |
|                   |                      |           |             |                  |          |         |                                              |
|                   |                      |           |             |                  |          |         |                                              |
|                   |                      |           |             |                  |          |         |                                              |
| (4 of 4           | administered node-na | mes were  | disnlaved   | >                |          |         |                                              |
| Use 'list nod     | e-names' command to  | see all t | the adminis | ,<br>tered node- | -names   |         |                                              |
| Use 'change n     | ode-names ip xxx' to | change a  | a node-name | 'xxx' or a       | add a no | ode-nam | ie                                           |
|                   |                      |           |             |                  |          |         |                                              |
|                   |                      |           |             |                  |          |         |                                              |
| ESC-x=Cancel      | Esc-e=Submit Esc-p=P | rev Pg E: | sc-n=Next P | g Esc-h=Hel      | lp Esc-ı | r=Refre | sh 🔼                                         |

On an S8300 server, the Processor Ethernet Interface should already be in the ip-interface list.

• Either the **display ip-interface procr** command or the **list ip-interface all** command will display the parameters of the Processor Ethernet Interface on the S8300.

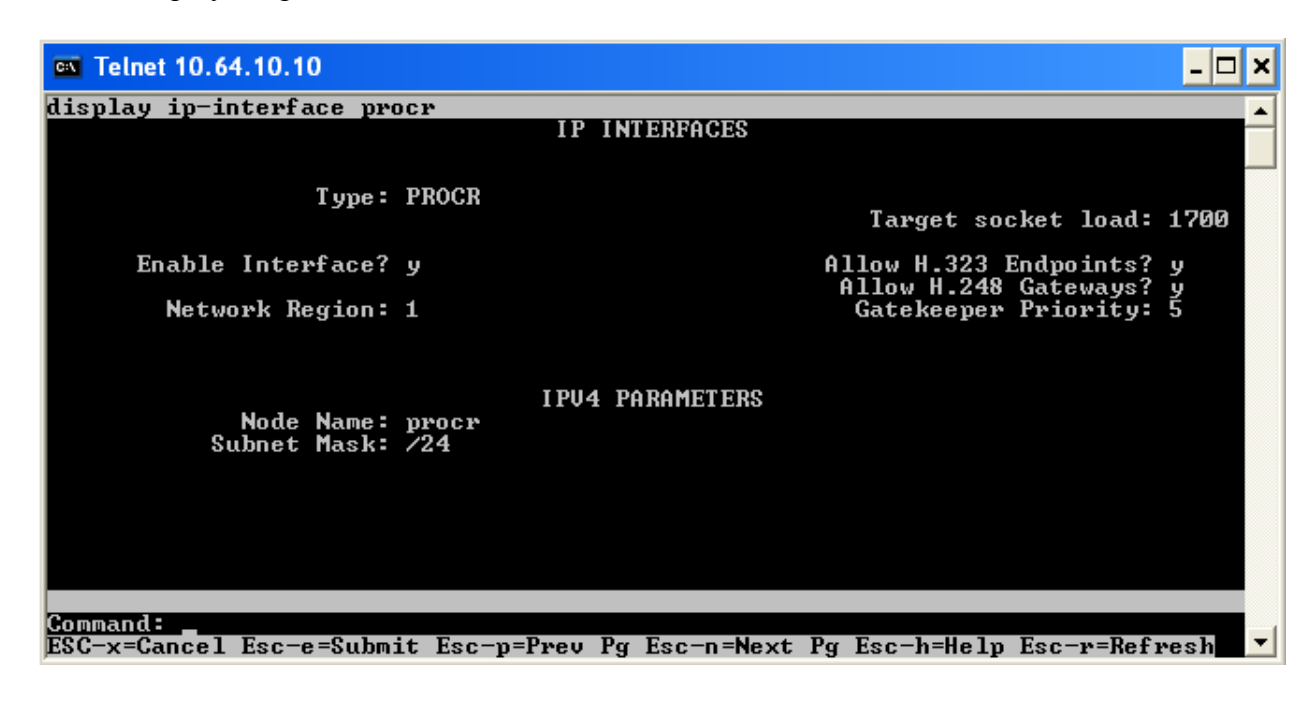

| 💌 Telnet 10. | .64.10.10 | )          |                    |             |        |              |            |          |
|--------------|-----------|------------|--------------------|-------------|--------|--------------|------------|----------|
| list ip-i    | nterfa    | ce all     |                    |             |        |              |            | <b>▲</b> |
|              |           |            | IP IN              | ITERFACES   |        |              |            |          |
| ОМ Туре      | \$lot     | Code/Sfx   | Node Na<br>IP-Addr | me/<br>ress | Mask   | Gateway Node | Net<br>Rgn | VLAN     |
| y PROCR      |           |            | 10.64.1            | 0.10        | /24    | 10.64.10.1   | 1          |          |
| Command s    | uccess    | fully comp | leted              |             |        |              |            |          |
| ESC-x=Can    | cel Es    | c-e=Submit | Esc-p=Prev         | Pg Esc-n=   | Next P | g Esc-h=Help | Esc-r=Ref: | resh 🔼   |

Add an entry for IP Services with the following values for fields on Page 1, as displayed below:

- Enter the **change ip-services** command.
- In the Service Type field, type AESVCS.
- In the **Enabled** field, type y.
- In the Local Node field, type the Node name procr for the Processor Ethernet Interface.
- In the Local Port field, retain the default of 8765.

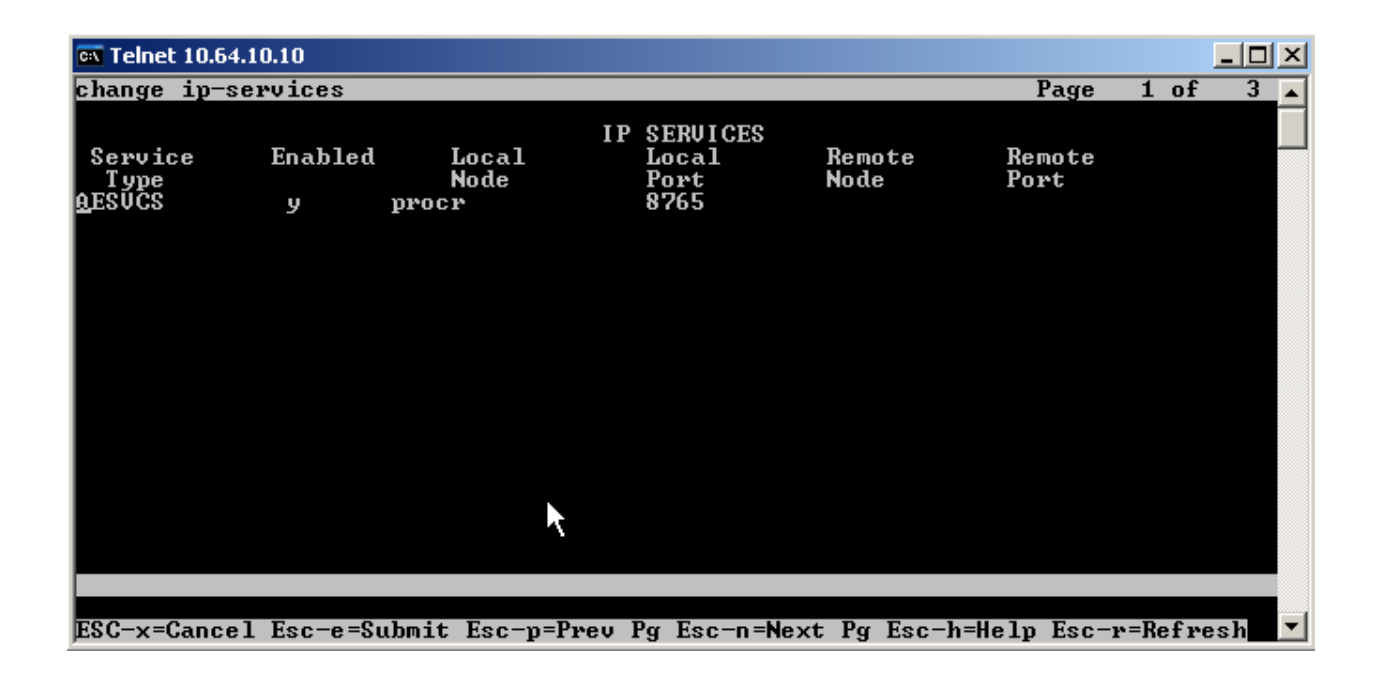

Go to Page 3 of the IP Services form, and enter the following values:

- In the **AE Services Server** field, type the name obtained from the Application Enablement Services server, in this case **AES**.
- In the **Password** field, type the same password to be administered on the Application Enablement Services server, in this case **aes1password**.
- In the **Enabled** field, type **y**.

| 🗪 Telnet 10.64.1                                                                             | 0.10                 |            |                |             |           |        | <u> </u> |
|----------------------------------------------------------------------------------------------|----------------------|------------|----------------|-------------|-----------|--------|----------|
| change ip-ser                                                                                | rvices               |            |                |             | Page      | 3 of   | 3 🔺      |
|                                                                                              |                      | AE Servi   | ces Administra | tion        |           |        |          |
| Server ID                                                                                    | AE Service<br>Server | es Pa      | ssword         | Enabled     | Status    |        |          |
| 1:<br>2:<br>3:<br>4:<br>5:<br>6:<br>7:<br>8:<br>9:<br>10:<br>11:<br>12:<br>13:<br>14:<br>15: | Server<br>AES        | aes1       | password       | y           | in use    |        |          |
| 16:                                                                                          |                      |            |                |             |           |        |          |
|                                                                                              |                      |            |                |             |           |        |          |
| ESC-x=Cancel                                                                                 | Esc-e=Submit         | Esc-p=Prev | Pg Esc-n=Next  | Pg Esc-h=He | elp Esc-r | =Refre | sh 🔽     |

Note that the name and password entered for the **AE Services Server** and **Password** fields must match the name and password on the Application Enablement Services server. The administered name for the Application Enablement Services server is created as part of the Application Enablement Services installation, and can be obtained from the Application Enablement Services server by typing **uname** – **n** at the Linux command prompt. The same password entered above will need to be set on the Application Enablement Services server using **Administration** > **Switch Connections** > **Edit Connection** > **Set Password**.

## 4.2. Administer Computer Telephony Integration (CTI) Link

It is assumed that Communication Manager is enabled with feature licenses for Vectoring, ASAI Link Core Capabilities, and Computer Telephony Adjunct Links.

This section provides the steps required for configuring a CTI Link.

Enter the display system-parameters customer-options command.

• On Page 3, verify that the **Computer Telephony Adjunct Links** field is set to **y** for yes. If not, contact an authorized Avaya account representative to obtain the license.

| 🕰 Telnet 10.64.10.10                    |            |                                     | >  | × |
|-----------------------------------------|------------|-------------------------------------|----|---|
| display system-parameters customer-opti | lon        | s Page 3 of                         | 11 | • |
| UPIION                                  | L          | FEHIURES                            |    |   |
| Abbreviated Dialing Enhanced List?      | n          | Audible Message Waiting?            | n  |   |
| Access Security Gateway (ASG)?          | n          | Authorization Codes?                | n  |   |
| Analog Trunk Incoming Call ID?          | Π          | CAS_Branch?                         | n  |   |
| A/D Grp/Sys List Dialing Start at 01?   | Π          | CAS Main?                           | n  |   |
| Answer Supervision by Call Classifier?  | Π          | Change COR by FAC?                  | n  |   |
| HKS:                                    | y          | Computer lelephony Hajunct Links?   | У  |   |
| APC/00P Dialing without P0C2            | y          | GVg OF Galls RealPected Off-net:    | n  |   |
| ASAL Link Come Camabilities?            |            | DGS (BdS1C7;<br>DCS Call Coupyage?  |    |   |
| ASAI Link Plus Canabilities?            | Ч.         | DCS with Resouting?                 |    |   |
| Asunc. Transfer Mode (ATM) PNC?         | У<br>П     | boo with heroating.                 |    |   |
| Async, Transfer Mode (ATM) Trunking?    | n          | Digital Loss Plan Modification?     | n  |   |
| ATM WAN Spare Processor?                | n          | DS1 MSP?                            | n  |   |
| ATMS?                                   | Π          | DS1 Echo Cancellation?              | y  |   |
| Attendant Vectoring?                    | Π          |                                     | -  |   |
|                                         |            |                                     |    |   |
|                                         |            |                                     |    |   |
| (NOTE: You must lawoff & lawin          | <b>t</b> a | offect the normination changes )    |    |   |
| CNOIL- IOU MUST logoff & login          | ιo         | errect the permission changes.      |    |   |
|                                         |            |                                     |    |   |
| ESC-x=Cancel Esc-e=Submit Esc-n=Prev Po | ſF         | sc-n=Next Pg Esc-h=Help Esc-r=Refre | sh | - |

Enter the **add cti-link <link number>** command, where **<link number>** is an available CTI link number.

- In the Extension field, type <station extension>, where <station extension> is a valid station extension.
- In the **Type** field, type **ADJ-IP**.
- In the **Name** field, type a descriptive name.

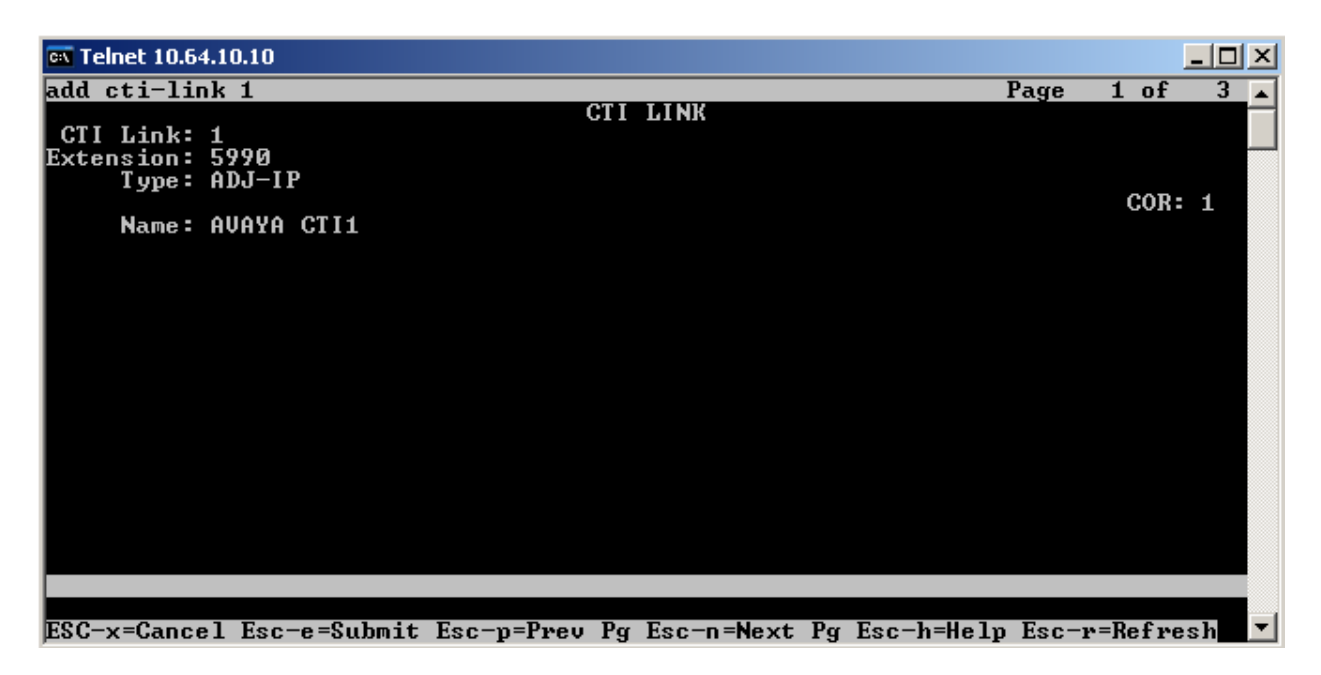

Enter the **list cti-link** command to verify that the CTI Link is correctly configured. All configured links will show in this screen. In the snapshot below, Link 1 is the link of interest added above.

| 🔍 Teln       | net 10.64.10.10 |                   |             |                          |                  |        | _ 0            | Ľ |
|--------------|-----------------|-------------------|-------------|--------------------------|------------------|--------|----------------|---|
| list<br>Link | Ext             | Type              | CTI<br>Port | LINKS<br>Name            |                  | ÇOR    | 2-Dgt<br>AuxRC | 1 |
| 1<br>2       | 5991            | ADJ-IP<br>ASAI-IP |             | AVAYA CTI1<br>CT CONNECT |                  | 1<br>1 | n<br>n         |   |
|              |                 |                   |             |                          |                  |        |                |   |
|              |                 |                   |             |                          |                  |        |                |   |
| Comma        | nd_successfully | complete          | d           |                          |                  |        |                |   |
| ESC-x        | =Cancel Esc-e=S | ubmit Esc         | -p=Prev Pg  | g Esc-n=Next             | Pg Esc-h=Help Es | c-r=R  | efresh         |   |

# 5. Configure Avaya Aura<sup>™</sup> Application Enablement Services

Application Enablement Services enables Computer Telephony Interface (CTI) applications to monitor and control telephony resources on Communication Manager. The Application Enablement Services server receives requests from CTI applications and forwards them to Communication Manager. Conversely, the Application Enablement Services server receives responses and events from Communication Manager and forwards them to the appropriate CTI applications.

This section assumes that the installation and basic administration of the Application Enablement Services server has already been performed. For more information on administering Application Enablement Services, refer to the Avaya product documentation, Reference [2].

Access the Application Enablement Services OAM web-based interface by using the URL **https://ip-address** in an Internet browser window, where **ip-address** is the IP address of the Application Enablement Services server.

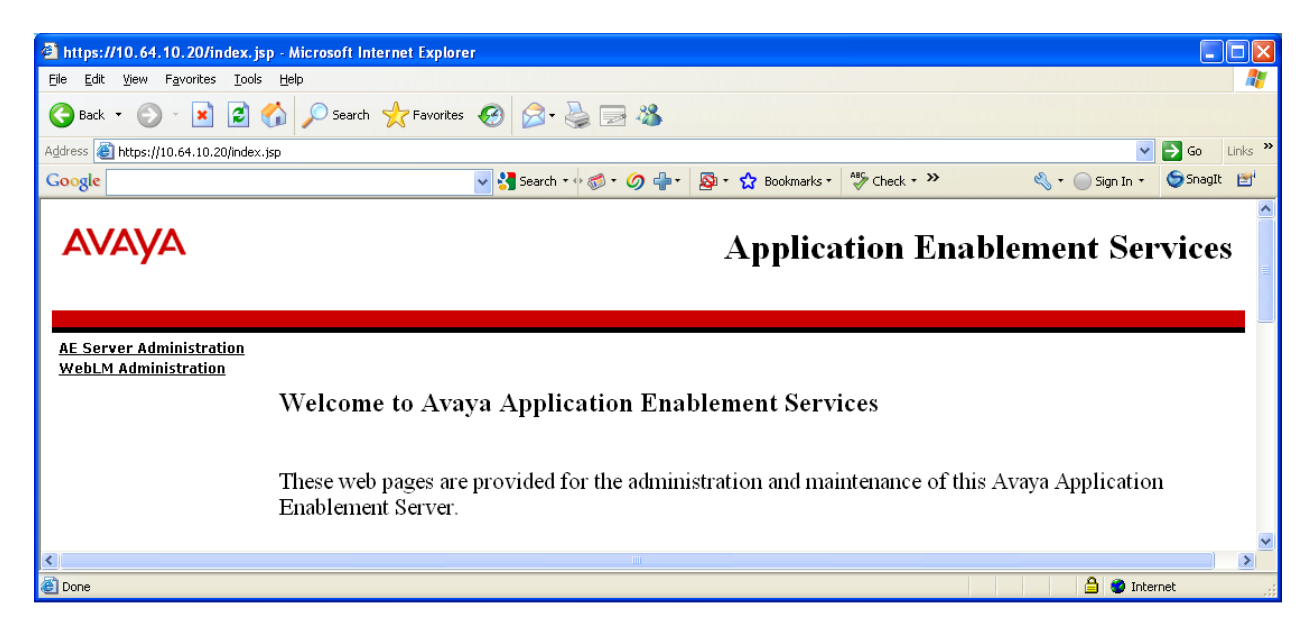

The Login screen is displayed as shown below. Log in with the appropriate credentials.

| AES Login - Microsoft Internet Explorer      |                             |                   |             |                 |                |
|----------------------------------------------|-----------------------------|-------------------|-------------|-----------------|----------------|
| Eile Edit View Favorites Iools Help          |                             |                   |             |                 |                |
| 🔇 Back 🔹 🕥 - 💌 😰 🏠 🔎 Search 📌 Favorites 🧬    | 🖉 - 실 🔜 🦓                   |                   |             |                 |                |
| Address 🕘 https://10.64.10.20/MVAP/index.jsp |                             |                   |             | ~               | 🔁 Go 🛛 Links 🎽 |
| Google                                       | Search • 🕫 🔊 • 🥥 🖶 •        | 🔊 🔹 🏫 Bookmarks 🔹 | 🂝 Check 🔹 ≫ | 🔦 🔹 🔵 Sign In 🔹 | 🌀 SnagIt 📑     |
|                                              |                             |                   |             |                 | ^              |
|                                              |                             |                   |             |                 |                |
|                                              |                             |                   |             |                 |                |
|                                              |                             |                   |             |                 |                |
|                                              | -                           |                   |             |                 |                |
|                                              | AVAVA                       |                   |             |                 |                |
|                                              | Application Enablement Serv | ices ? Help       |             |                 |                |
|                                              | Please log on.              |                   |             |                 | =              |
|                                              |                             |                   |             |                 |                |
|                                              | Logon:                      |                   |             |                 |                |
|                                              | Password:                   |                   |             |                 |                |
|                                              |                             | Login             |             |                 |                |
|                                              |                             |                   |             |                 |                |
| 1                                            |                             |                   |             |                 |                |
|                                              | ©2009 Avaya, Inc. All Right | s Keserved.       |             |                 |                |
|                                              |                             |                   |             |                 |                |
| Done                                         |                             |                   |             | 🔒 🥑 Inter       | net 🥠          |

The Welcome to OAM screen is displayed next. Select CTI OAM Administration from the left pane.

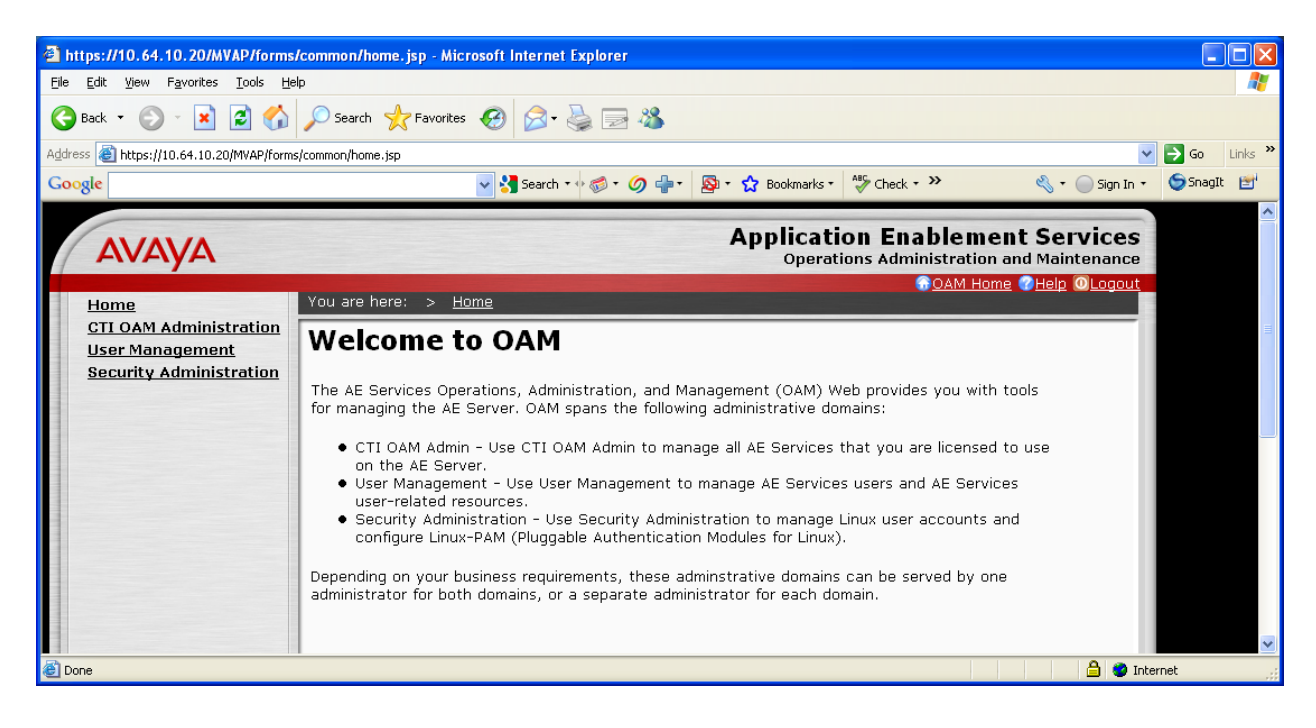

Solution & Interoperability Test Lab Application Notes ©2010 Avaya Inc. All Rights Reserved. The **Welcome to CTI OAM Screens** screen is displayed. Verify that Application Enablement Services is licensed for the TSAPI service, as shown in the bottom of the screen below. If the TSAPI service is not licensed, contact the Avaya sales team or business partner for a proper license file.

| Welcome to CTI OAM Screens - Microsoft Internet Explorer                                                                                                    |                      |                                                                                                    |                                                                                       |
|----------------------------------------------------------------------------------------------------|----------------------|----------------------------------------------------------------------------------------------------|---------------------------------------------------------------------------------------|
| <u>File E</u> dit <u>V</u> iew F <u>a</u> vorites <u>T</u> ools <u>H</u> elp                                                                                                    |                      |                                                                                                    | A                                                                                     |
| 🚱 Back 🝷 🕥 👻 😰 🏠 🔎 Search 👷 Favorites                                                                                                    | 🚱 🍰 🗟                | 25                                                                                                    |                                                                                       |
| Address 🕘 https://10.64.10.20/MVAP/forms/cti/ctiHome.jsp                                                                                                    |                      |                                                                                                    | 🔽 ラ Go 🛛 Links 🎽                                                                      |
| Google                                                                                                    | 🔜 🚰 Search 🔹 🖗 🧭 🔹 🄇 | 勿 🛖 + 🛛 🔯 + 🏫 Bookmarks + 💙                                                                                                    | 🖏 🔹 🔵 Sign In 🔹 🌀 SnagIt 📑                                                            |
|                                                                                                    |                      |                                                                                                    |                                                                                       |
| Αναγα                                                                                                    |                      | Application I<br>Operations A                                                                                                    | Enablement Services                                                                   |
| CTI OAM Home You are here: > CT                                                                                                    | I OAM Home           |                                                                                                    | OAM Home (7Help OLogout                                                               |
| <ul> <li>Administration</li> <li>Status and Control</li> <li>Maintenance</li> <li>Alarms</li> <li>Logs</li> <li>Utilities</li> <li>Help</li> <li>Important: AE Service<br/>CASAI Link Manager<br/>DMCC Service<br/>CVLAN Service<br/>DLG Service<br/>Transport Layer<br/>Service<br/>TSAPI Service<br/>SMS</li> <li>For status on actual s</li> <li>License Information<br/>You are licensed to rule</li> </ul> | D CTI OAM            | Screens 9 from 10.64.10.15 for administrative changes to fully equire a restart. State N/A ONLINE ONLINE N/A ONLINE N/A tatus and Control. ent (CTI) version 4.2. | y take effect.<br>Licenses Purchased<br>N/A<br>Yes<br>Yes<br>N/A<br>Yes<br>Yes<br>Yes |
| Done                                                                                                    |                      |                                                                                                    | 🔒 🥥 Internet 🧠                                                                        |

To administer a TSAPI link, select **Administration > CTI Link Admin > TSAPI Links** from the left pane. The **TSAPI Links** screen is displayed, as shown below. Click **Add Link**.

| https://10.64.10.20/MVAP/forms/                                             | /cti/tsapiLinks.jsp - Micr | osoft Internet Explorer    |                                   |                      |                                                                                                    |
|-----------------------------------------------------------------------------|----------------------------|----------------------------|-----------------------------------|----------------------|----------------------------------------------------------------------------------------------------|
| <u>Eile E</u> dit <u>V</u> iew F <u>a</u> vorites <u>T</u> ools <u>H</u> el | lp                         |                            |                                   |                      | A 1997 - 1997 - 1997 - 1997 - 1997 - 1997 - 1997 - 1997 - 1997 - 1997 - 1997 - 1997 - 1997 - 1997 - 1997 - 1997 |
| 🌀 Back 🝷 🐑 💌 🛃 🏠                                                            | 🔎 Search                   | • 🚱 🔗 🍓 🖂 🎕                |                                   |                      |                                                                                                    |
| Address 🚳 https://10.64.10.20/MVAP/forms                                    | s/cti/tsapiLinks.jsp       |                            |                                   |                      | 💙 🄁 Go 🛛 Links 🎽                                                                                                |
| Google                                                                      |                            | 👻 🔧 Search 🔹 🖓 🐔 🏉         | 🕂 🛛 🔊 🔹 🏠 Bookmarks               | • » 🌯 • (            | 🔵 Sign In 🔹 🌀 SnagIt 📑                                                                                          |
| Αναγα                                                                       |                            |                            | Applicat<br>Opera                 | tion Enablem         | ent Services                                                                                                    |
| CTI OAM Home                                                                | You are here: > <u>A</u>   | dministration_ > _CTI Link | <u> Admin</u> > <u>TSAPI Link</u> | 00AM Hi<br><u>(s</u> | ome @Help OLogout                                                                                               |
| Administration     Network Configuration     Switch Connections             | TSAPI Link                 | <b>(S</b>                  |                                   |                      |                                                                                                    |
|                                                                             | Link                       | Switch Connection          | Switch CTI Link #                 | ASAI Link Version    | Security                                                                                                    |
| TSAPI Links                                                                 | ① 1                        | S8300                      | 1                                 | 4                    | Unencrypted                                                                                                    |
| CVLAN Links<br>DLG Links                                                    | Add Link Edit Lin          | k Delete Link              |                                   |                      | <b>v</b>                                                                                                    |
| e                                                                           |                            |                            |                                   |                      | 🔒 🥝 Internet 🔢                                                                                                  |

The Add / Edit TSAPI Links screen is displayed next. The Link field is only local to the Application Enablement Services server, and may be set to any available number. For Switch Connection, select the relevant switch connection from the drop-down list. In this case, the existing switch connection S8300 is selected. For Switch CTI Link Number, select the CTI link number previously administered. Click Apply Changes.

| AVAYA                                                                                                    | Application Enablement Services<br>Operations Administration and Maintenance                                                                                                    |
|----------------------------------------------------------------------------------------------------|----------------------------------------------------------------------------------------------------|
| CTI OAM Home<br>Administration<br>Network Configuration<br>Switch Connections<br>CTI Link Admin<br>TSAPI Links<br>CVLAN Links<br>DLG Links<br>DMCC Configuration<br>TSAPI Configuration<br>Security Database<br>Certificate Management<br>Dial Plan<br>Enterprise Directory<br>Host AA<br>SMS Configuration<br>WebLM Configuration<br>Bridged Alert Config<br>Status and Control<br>Maintenance<br>Alarms<br>Logs<br>Utilities<br>Help | Converting       > CT1 Link Admin > TSAP1 Links         Link:       1         Switch Connection:       S8300         Switch CT1 Link Number:       1         ASAI Link Version       4         Security       Unencrypted         Apply Changes       Mancel Changes |
|                                                                                                    | © 2009 Avaya Inc. All Rights Reserved.                                                                                                    |

The Apply Changes to Link screen is displayed. Click Apply.

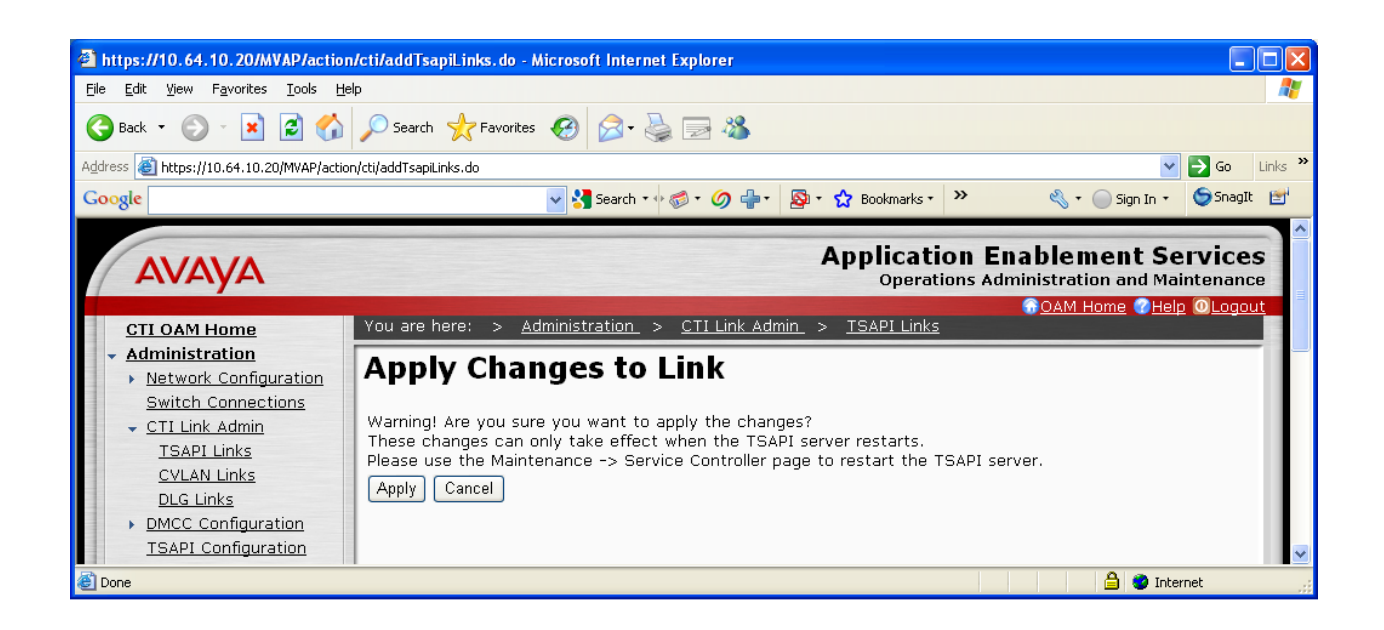

Next, add a CTI User, as Customer Experience Reporting requires a CTI user to access Application Enablement Services. Select **OAM Home > User Management > Add User** from the left pane.

In the Add User screen, enter the following values:

- In the User Id field, type a meaningful user id.
- In the **Common Name** field, type a descriptive name.
- In the **Surname** field, type a descriptive surname.
- In the User Password field, type a password for the user.
- In the **Confirm Password** field, re-enter the same password for the user.
- In the Avaya Role field, retain the default of None.
- In the CT User field, select Yes from the dropdown menu.
- Click **Apply** at the bottom of the screen (not shown here).

| ΑνΑγΑ                                  |                                         | Application Enablement Ser        |
|----------------------------------------|-----------------------------------------|-----------------------------------|
|                                        | You are here: > User Management > Add U | G <u>OAM Home</u> ( <u>Help</u> ) |
| User Management     List All Users     | Add User                                |                                   |
| <u>Add User</u><br><u>Search Users</u> | Fields marked with * can not be empty.  |                                   |
| Modify Default User                    | * User Id viable                        |                                   |
| Service Management                     | * Common Name viable                    |                                   |
| • <u>Help</u>                          | * Surname viable                        |                                   |
|                                        | * User Password                         |                                   |
|                                        | * Confirm Password                      |                                   |
|                                        | Admin Note                              |                                   |
|                                        | Avaya Role None                         |                                   |
|                                        | Business Category                       |                                   |
|                                        | Car License                             |                                   |
|                                        | CM Home                                 |                                   |
|                                        | Css Home                                |                                   |
|                                        | CT User Yes -                           |                                   |
|                                        | Department Number                       |                                   |
|                                        | Display Name                            |                                   |
|                                        |                                         |                                   |
|                                        |                                         |                                   |
|                                        |                                         |                                   |
|                                        |                                         |                                   |
|                                        |                                         |                                   |
|                                        |                                         |                                   |
|                                        |                                         |                                   |
|                                        |                                         |                                   |

Solution & Interoperability Test Lab Application Notes ©2010 Avaya Inc. All Rights Reserved. Select Administration > Security Database > Tlinks from the left pane. The Tlinks screen shows a listing of the Tlink names. A new Tlink name is automatically generated by the Application Enablement Services server, upon creation of a new switch connection. Locate the Tlink name associated with the relevant switch connection, which would use the name of the switch connection as part of the Tlink name. Make a note of the associated Tlink name, to be used later for configuring the Customer Experience Reporting server.

In this case, the associated Tlink name is "AVAYA#**S8300**#CSTA#AES". Note the use of the switch connection "S8300" as part of the Tlink name.

| https://10.64.10.20/MVAP/forms/                                            | /cti/tlinks.jsp - Microsoft Internet Explorer                                                       |                    |
|----------------------------------------------------------------------------|----------------------------------------------------------------------------------------------------|--------------------|
| <u>File E</u> dit <u>V</u> iew F <u>a</u> vorites <u>T</u> ools <u>H</u> e | lp                                                                                                  |                    |
| 🌀 Back 🔹 🐑 👻 💋 🏠                                                           | 🔎 Search 🤺 Favorites 🚱 🔗 - 💺 🚍 🖓                                                                    |                    |
| Address 🚳 https://10.64.10.20/MVAP/forms                                   | s/cti/tlinks.jsp                                                                                    | 🔁 Go 🛛 Links 🂙     |
| Google                                                                     | 🗸 🛟 Search 🔹 🧭 🗸 🏈 🖶 😵 🛠 🏠 Bookmarks 🔹 🛸 🔌 🔩 🕤 Sign In 🔹                                            | 🌀 SnagIt 📑         |
| Αναγα                                                                      | Application Enablement Se<br>Operations Administration and Main                                     | rvices<br>ntenance |
| CTI OAM Home                                                               | GOAM Home @Help<br>You are here: > <u>Administration</u> > <u>Security Database</u> > <u>Tlinks</u> | OLogout            |
| Administration     Network Configuration     Switch Connections            | Tlinks                                                                                              |                    |
| <u>CTI Link Admin</u>                                                      | Tlink Name                                                                                          |                    |
| DMCC Configuration                                                         | AVAYA#S8300#CSTA#AES                                                                                |                    |
| <u>TSAPI Configuration</u><br><u>Security Database</u>                     | Edit Tlink Delete Tlink                                                                             | ×                  |
| ê.                                                                         | 🗎 🔵 Interi                                                                                          | net .:             |

# 6. Configure Customer Experience Reporting

This section provides the procedures for configuring Customer Experience Reporting. The procedures include the following areas:

- Launch and Configure Administrator Console
- Launch Customer Experience Reporting Web Interface
- Administer Skills
- Administer Vectors
- Administer VDNs
- Administer Agents
- Administer Supervisor(s)
- Web Client Installation
- Accessing Instant Messaging

The configuration of Customer Experience Reporting is typically performed by Viable Resources support technicians. The procedural steps are presented in these Application Notes for informational purposes.

## 6.1. Launch and Configure Administrator Console

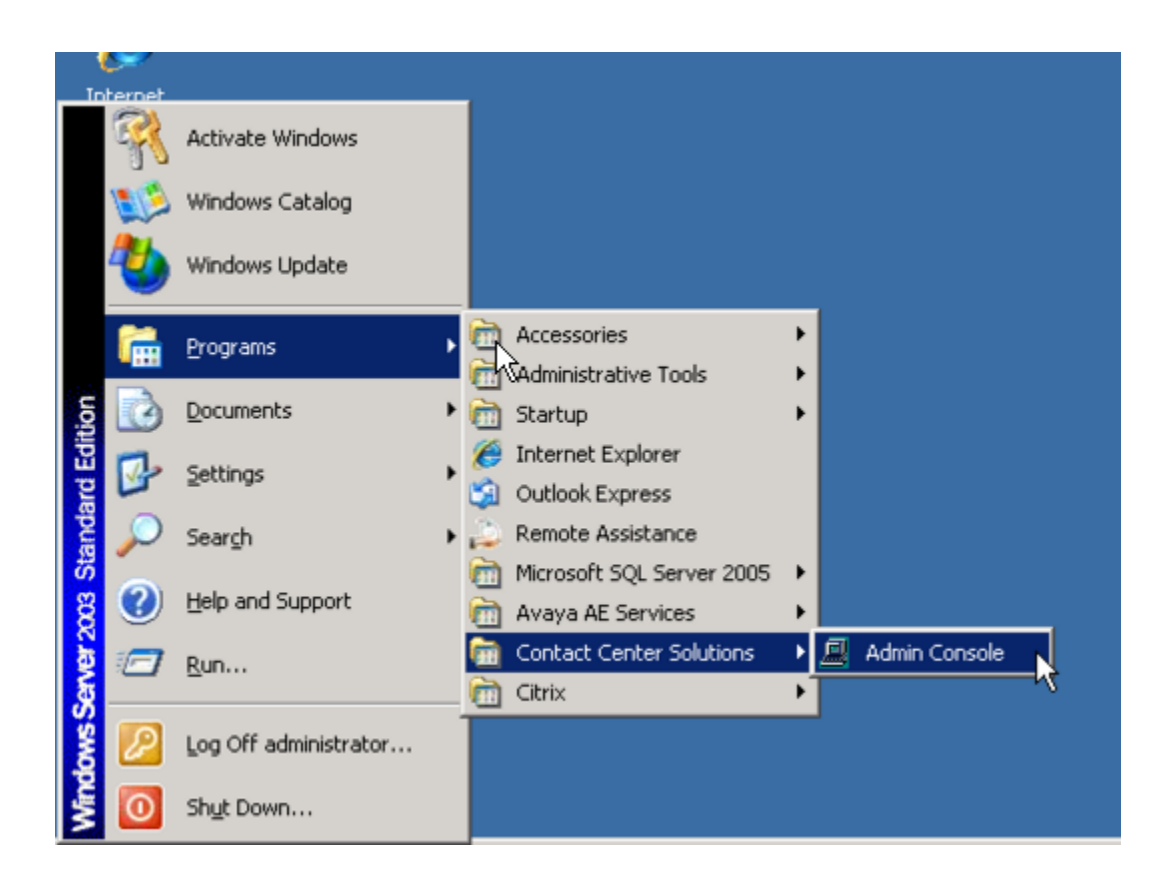

The first screen that appears is not a login screen. The console does not require a login, but it does require some configuration.

| 🚊 Admin Console - View1                                                |                                          |     |
|------------------------------------------------------------------------|------------------------------------------|-----|
| System View Window Help                                                |                                          |     |
| 2 7 7 7 8                                                              |                                          |     |
| View1                                                                  |                                          | X   |
| Server1<br>ACD<br>Admin<br>AMS<br>AVAYAC<br>Database<br>NCTS<br>System | k₹                                       |     |
| Ready                                                                  | System Status: Network Status: Logged in | 11. |

Configure the Site Info Tab under the Admin Tab.

• Fill in boxes for Name, Address, City, State, Zip Code, First Name, Last Name, Phone Number, and E-Mail Address.

| 📕 Admin Console - View1                                                            |                                                                                                    |  |
|------------------------------------------------------------------------------------|----------------------------------------------------------------------------------------------------|--|
| System View Window Help                                                            |                                                                                                    |  |
| 944                                                                                |                                                                                                    |  |
| View1                                                                              |                                                                                                    |  |
| Views<br>Server1<br>ACD<br>Admin<br>AMS<br>AVAYAC<br>Database<br>NCTS<br>B- System | Site Info       E-Mail Setting       Error Alert         Registration Number:       DEVCONNET       Site ID:       00000       NOTE: To apply all the changes once, click the Apply button below.         Site Information       Name:       Avaya DevConnect |  |
| Pearty                                                                             | Apply System Status: Consection                                                                                                    |  |

Configure the E-Mail Setting Tab under the Admin Tab.

- Choose the **System Name** from the pull-down menu. Populate the **System E-Mail Address** box and the **SMTP Interface IP Address** for the network management elements, if required for alerting. Hit **Apply**.
- E-mail was not populated in the screen shot below as it was not needed for the interoperability testing.

| Admin Console - View1                                                                                                    | _ D × |
|----------------------------------------------------------------------------------------------------|-------|
| <u>System View Window Help</u>                                                                                                    |       |
|                                                                                                    |       |
| View1                                                                                                    |       |
| View1         Server1         Admin         Admin         Avis         Avis         System Name:         Server1 PBX         System E-Mail Address         System E-Mail Address:         System E-Mail Address:         System E-Mail Address:         127 · 0 · 0 · 1         Apply |       |
| Ready System Status: Network Status: Logged in                                                                                                    | 1.    |

Configure the Error Alert Tab under the Admin Tab.

- Choose the **System Name** from the pull-down menu. Populate the **Add E-Mail Address** box and choose which error logs and alerts the customer requires, if needed. Hit **Apply**.
- E-mail was not populated in the screen shot below as it was not needed for the interoperability testing.

| System Yew Window Help  View  Server1  Server1  System Name: Server1 ESK NOTE: To apply all the charges once, click the AcD AcD Adding AvAvAcC Database Comments & Alerts: Destination E-Mail Address (up to 10)  Frimay Destination E-Mail Address Add E-Mail Address: (up to 50 chars)  Frimay Destination E-Mail Address Add Remove Selected E-Mail Address: Remove  From Log & Alert Selections Select Mig No. Description Server Status. Information Information Informa                                                                                                    | 💻 Admin Console - View1                                    |                                                                                                    |  |
|----------------------------------------------------------------------------------------------------|------------------------------------------------------------|----------------------------------------------------------------------------------------------------|--|
| Vecul         Server1         Server1         Addimin         AVXAC         Dadabase         NCTS         System Name:         Server1         System Name:         Server1         System Name:         Server1         System Name:         Server1         System Name:         Server1         NCTS         NCTS         System Encrs & Alerts:         Dadabase         Primacy         Destination E-Mail Address         Primacy         Destination E-Mail Address         Primacy         Destination E-Mail Address         Primacy         Destination E-Mail Address         Primacy         Destination E-Mail Address         Information         Information         Information         Information         Information         Information         Information         Information         Information         Information         Information         Information         Information                                                                                                    | ≦ystem <u>V</u> iew <u>W</u> indow <u>H</u> elp            |                                                                                                    |  |
| View1       Image: Server1         Image: Server1       Stite Info         Image: AcD       Addin         Image: AcD       NOTE: To apply all the changes once, click the Apply buton below.         Image: Image: Server1 FEX       NOTE: To apply all the changes once, click the Apply buton below.         Image: Image: Image: Server1 FEX       NOTE: To apply all the changes once, click the Apply buton below.         Image: Image: Ima                                                                                                    |                                                            |                                                                                                    |  |
| Stite Info E-Mail Setting Error Alert<br>Admin<br>Admin<br>Admin<br>AdvarAc<br>Database<br>NCTS<br>B- System<br>NCTS<br>B- System<br>System Status: Destination E-Mail Address (up to 10)<br>Primacy Destination E-Mail Address (up to 10)<br>Primacy Destination E-Mail Address (up to 50 chars)<br>Add E-Mail Address: Remove<br>Add - Remove Selected E-Mail Address: Remove<br>Error Log & Alert Selections<br>Select Msg No. Description Severity E-Mail Subject Comments/Action To be Ta. +<br>1 Information<br>1 Server Status. Information<br>1 Server Status. Information<br>1 Server Status. Information<br>1 Server Status. Information<br>1 Server Status. Information<br>1 Server Status. Information<br>1 Server Status. Information<br>1 Server Status. Adam<br>1 Server Connection er Information<br>1 Server Status. Adam<br>1 Server Connection er Information<br>2 Status Adam<br>1 Server Connection er Information<br>2 Status Adam<br>1 Server Connection er Information<br>2 Status Adam<br>1 Server Connection er Information<br>2 Status Adam<br>1 Server Connection er Information<br>2 Status Adam<br>1 Server Connection er Information<br>2 Status Adam<br>1 Server Connection er Information<br>2 Status Adam<br>1 Server Connection er Information<br>2 Status Adam<br>1 Server Connection er Information<br>2 Status Adam<br>1 Server Connection er Information<br>2 Status Adam<br>1 Server Connection er Information<br>2 Status Adam<br>1 Server Connection er Information<br>2 Status Adam<br>1 Server Connection er Information<br>2 Status Adam<br>2 Status Adam<br>2 Status A | View1                                                      |                                                                                                    |  |
| Error Log & Alert Selections         Select Msg No.       Description         Select Msg No.       Description         1       Informage         10       Server Status.         11       Server Status.         30       AMS SNNP alerts.         31       AMS F9600 alerts.         10000       SQL Dbase access.         Critical Er                                                                                                    | Server1  Admin  Admin  AMS  AVAYAC  Database  NCT5  System | Site Info       E-Mail Setting       Error Alert         System Name:       Server1 PBX       NDTE: To apply all the changes once, click the Apply button below.         System Errors & Alerts : Destination E-Mail Address (up to 10)       Add E-Mail Address: (up to 50 chars)         Primary       Destination E-Mail Address       Add E-Mail Address: (up to 50 chars)         Remove Selected E-Mail Address:       Remove |  |
| Select       Msg No.       Description       Severity       E-Mail Subject       Comments/Action To be Ta.         Image: Information       Information       Information       Information         Image: Information       Information       Information         Image: Information       Information       Information         Image: Information       Image: Information       Image: Information         Image: Information       Image: Information       Image: Information         Image: Information       Image: Information       Image: Information         Image: Information       Image: Information       Image: Information         Image: Information       Image: Information       Image: Information         Image: Information       Image: Information       Image: Information         Image: Information       Image: Information       Image: Information         Image: Information       Image: Information       Image: Information         Image: Information       Image: Information       Image: Information         Image: Information       Image: Information       Image: Image: Image                                                                                                    |                                                            | Error Log & Alert Selections                                                                                                    |  |
|                                                                                                    |                                                            | Select       Msg No.       Description       Severity       E-Mail Subject       Comments/Action To be Ta.         Image: Information       10       Server Status.       Information         11       Server Status.       Information         30       AMS SNMP alerts.       Alarm         1000       SQL Dbase access.       Critical Er         Eddt       Eddt                                                                |  |

Configure the Avaya portion under the AVAYAC tab.

• Choose the **System Name** from the pull-down menu. Populate the **Maintenance Interface** information with the **IP Address**, **Login Name**, and **Password** from the Communication Manager.

<u>NOTE</u>: A standard login is recommended with privileges similar to the dadmin login created below, but Viable does not recommend using dadmin in a production environment.

• Populate the **CTI Interface** information with the **IP Address/Port**, **Avaya CTI Link ID**, the TLINK name for the **AES Connection ID**, the **Login Name**, and **Password** from the Application Enablement Server. Hit **Apply**.

| 🚊 Admin Console - View1                                                              | -                                                                                                    |     |
|--------------------------------------------------------------------------------------|----------------------------------------------------------------------------------------------------|-----|
| <u>System ⊻iew W</u> indow <u>H</u> elp                                              |                                                                                                    |     |
| g = = = =                                                                            |                                                                                                    |     |
| View1                                                                                |                                                                                                    |     |
| View1  Server1  ACD  Admin  AMS  Admin  AMS  Admix  AMAYAC  Database  NCTS  - System | System Name: Server1 PBX Reset       Maintenance Interface     Apply       IP Address:     10 . 64 . 10 . 10       Login Name:     dadmin       Password:     reserverse       PIN:     reserverse       CTI Interface     IP Address / Port:       IP Address / Port:     10 . 64 . 10 . 20 / 450       Avaya CTI Link ID:     01 .       AES Connection ID:     AVAYA#\$8300#CSTA#AES       Login Name:     avaya       Password:     reserverse |     |
|                                                                                      |                                                                                                    |     |
|                                                                                      |                                                                                                    |     |
|                                                                                      |                                                                                                    |     |
| Ready                                                                                | System Status: Network Status: Logged in                                                                                                    | 11. |

To view system status in the Admin Console, click on **System -> Active Service**. This page gives the full system status including Network Status, PBX status, and CTI Link Status.

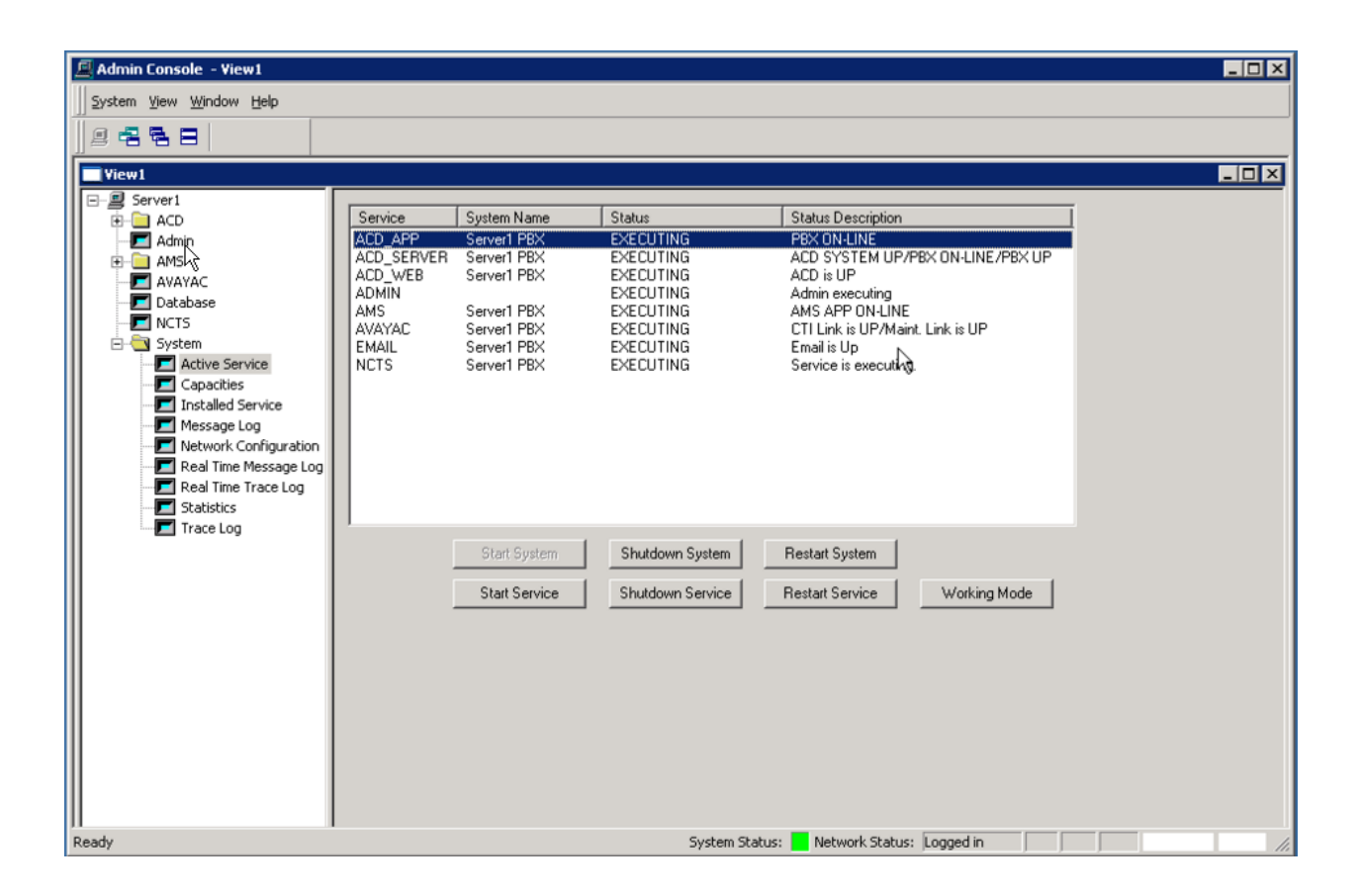

### 6.2. Launch Customer Experience Reporting

Access the Customer Experience Reporting web-based interface using the URL http://ipaddress/acdclient in an Internet browser window, where ip-address is the IP address of the Customer Experience Reporting server. The Log In screen is displayed as shown below. Log in using the appropriate credentials.

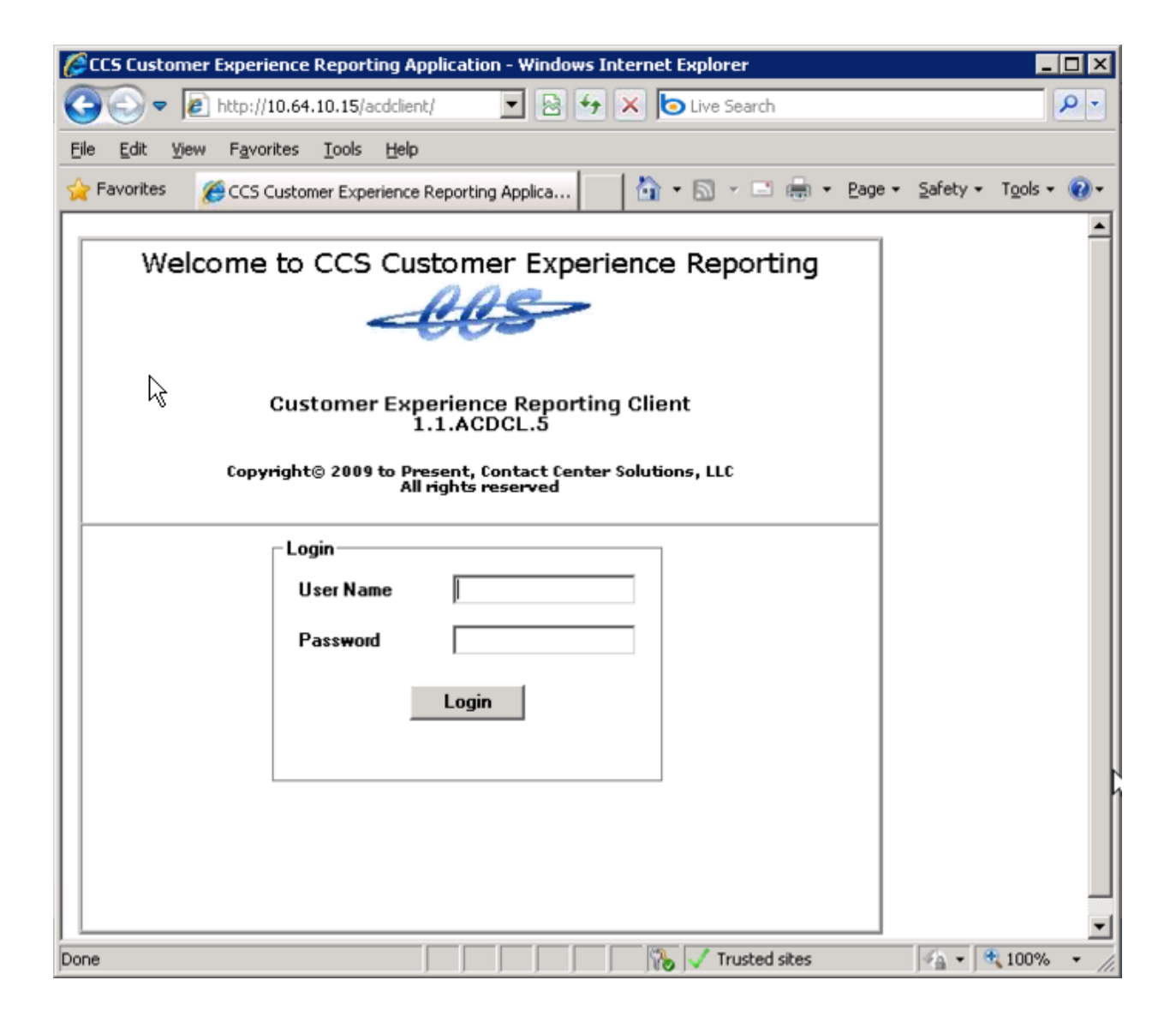

After entering a valid login and password, the user is prompted to choose a server. In this configuration, there is only one choice.

• Check the box labeled **Select**, and hit **Submit**.

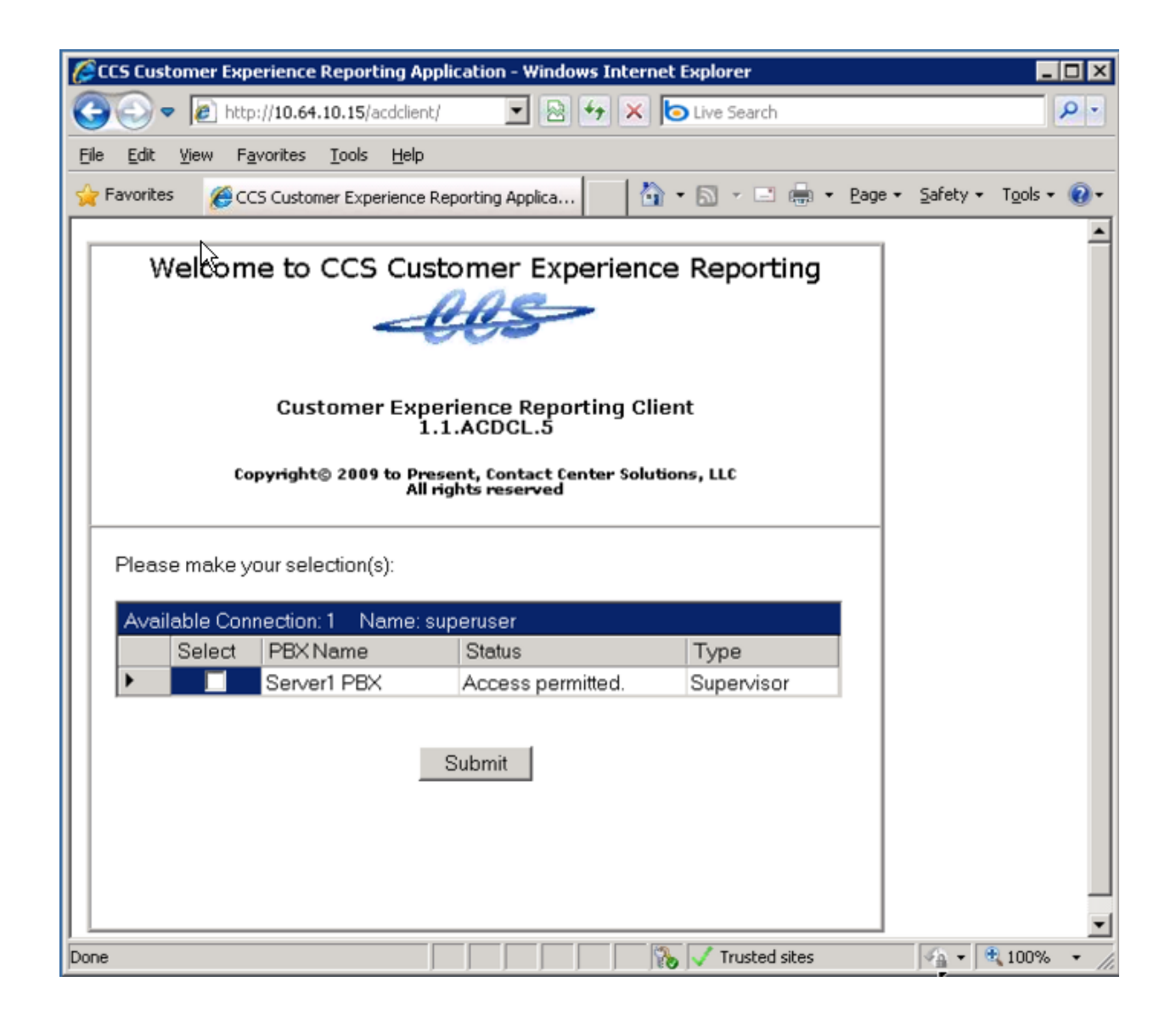

The next screen is the Main Menu. From here, the Supervisor can do the Configuration for the system.

| 🖉 http://10.64.10.15/ - Customer Experience Reporting Supervisor : SUPERUSER - Windows Internet Explorer 📃 🔍 |                                                                                             |  |  |  |  |  |  |  |  |
|----------------------------------------------------------------------------------------------------|---------------------------------------------------------------------------------------------|--|--|--|--|--|--|--|--|
| Main Menu:<br>Configuration<br>Reports<br>Real Time                                                          | Contact Center Solutions<br>Customer Experience Reporting Supervisor<br>Version 1.1.ACDCL 5 |  |  |  |  |  |  |  |  |
|                                                                                                    | Copyright© 2009 to Present, Contact Center Solutions, LLC. All rights reserved.             |  |  |  |  |  |  |  |  |
| Done                                                                                                    | Trusted sites                                                                               |  |  |  |  |  |  |  |  |

#### 6.3. Administer Skills

From the Main Menu, select Configuration -> Skills from the left pane.

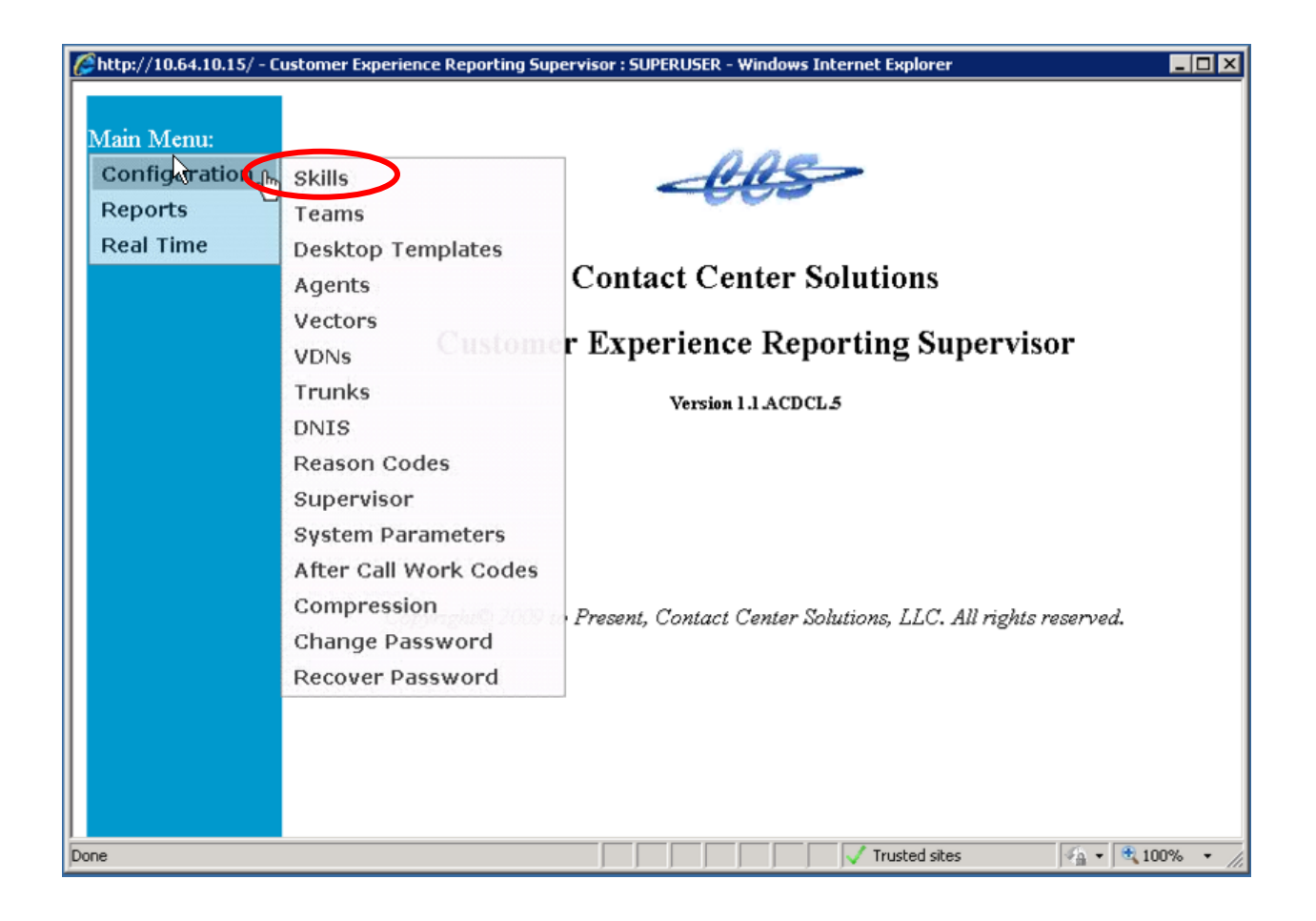

Populate the **Skill Configuration** fields based on the information from the Communication Manager S8300 Server.

- Choose the ACD System from the pull-down menu. Populate the fields for Skill Number, Skill Name, Extension, and COR. Set other parameters as needed. Hit Submit.
- For test purposes, the fields ACD System, Skill No., Skill Name, Extension, and COR were populated. Total Calls Waiting thresholds were set to TH1 = 5, TH2 = 10, and TH3 = 15. This was essential for testing the real-time reports. The rest of the fields were left at the default values.

| <i>[[]</i> http://10.64.10.15/ - Skil | l Configuration - Wind | ows Intern | et Explorer |      |                   |              |          | _         |            |
|---------------------------------------|------------------------|------------|-------------|------|-------------------|--------------|----------|-----------|------------|
|                                       | Skil                   | l Config   | uration     |      |                   |              |          |           | *          |
| ACD System                            | Server1 PBX            |            | -           |      | :                 | Shift Schedu | les(00:0 | 00-23:59) |            |
| Skill Information                     |                        |            |             |      |                   | T:           | Start    | End       |            |
| Skill No.                             | 10                     |            |             |      |                   | First Shift  | 00:00    | 23:59     |            |
| Skill Name                            | TESTHUNT               |            |             |      |                   | Second Shif  | t 00:00  | 00:00     |            |
| Extension                             | 5510                   | COR        | 1           |      |                   | Third Shift  | 00:00    | 00:00     |            |
| Calculation Intervals                 |                        |            |             |      |                   | Fourth Shift | 00:00    | 00:00     |            |
| ASA, SVL                              | 10 Minutes 💌           |            |             |      |                   | Time in Stat | e (mm:s  | s)        |            |
| % Abandoned Calls(AB                  | 3) 10 Minutes 💌        |            |             |      |                   |              | TH1      | ŤH2       |            |
| Call Waiting                          | TH1                    | TH2        | TH3         | Bell | Miscellaneous     | AVAIL        | 02:00    | 05:00     |            |
| Total Calls Waiting                   | <sup>1</sup> 6         | 10         | 15 1        | N 💌  | Ans Time (Rings): | ACW          | 02:00    | 05:00     |            |
| Call Waiting Time                     | 60                     | 120        | 1           | N 💌  |                   | ACD IN       | 02:00    | 05:00     |            |
| Longest Call Waiting                  | 60                     | 120        | 1           | N 💌  | Max Calls Oueued: | EXT OUT      | 02:00    | 05:00     |            |
| Average Speed Of Ans                  | wer(ASA) 30            |            | 1           | N 💌  | 20                | INTERNAL     | 02:00    | 05:00     |            |
| Service Level (SVL)                   | 20                     |            |             |      |                   | AUX          | 02:00    | 05:00     |            |
| % Grade of Service (G                 | OS) 80                 |            | 1           | N 💌  | Redurect to VDN:  | EXT IN       | 02:00    | 05:00     |            |
| % Abandoned (AB)                      | 5                      |            | 1           | N 💌  |                   | HOLD         | 02:00    | 05:00     |            |
| % Waiting Calls                       | 5                      | 10         | 1           | N 💌  | After Call Work   | RING         | 02:00    | 05:00     |            |
| % AVAIL Agents                        | 20                     | 50         | 1           | N 💌  |                   | UNAVAIL      | 02:00    | 05:00     |            |
|                                       |                        |            |             |      |                   | DIAL         | 00:00    | 00:00     |            |
|                                       |                        |            |             |      |                   |              |          |           |            |
| Submit                                | Insert Mode            |            |             |      |                   |              |          |           |            |
| Subilit                               |                        |            |             |      |                   |              |          |           | <b>_</b> 1 |
|                                       |                        |            |             | _    | Trusted           | sites        |          | 100%      | •          |

As you populate multiple skills, these can be accessed using the pull-down menu. The skill can be modified using either the **Skill No.** or **Skill Name**.

| <pre>//10.64.10.15/ - Skill Configuratio</pre> | on - Windo <del>ws</del> Internet Explorer |                  |                  |              |
|------------------------------------------------|--------------------------------------------|------------------|------------------|--------------|
|                                                | Skill Configuration                        |                  |                  | 4            |
| ACD System Server1 PE                          | BX 💌                                       |                  | Shift Schedules( | 00:00-23:59) |
| Skill Information                              | 1                                          | d                | Sta              | rt End       |
| Skill No. 10 -                                 | TESTHUNT                                   | -                | First Shift 00:  | 00 23:59     |
| Skill Name 🗟 10                                |                                            |                  | Second Shift 00: | 00 00:00     |
| Extension 5510                                 | COR 1                                      |                  | Third Shift 00:  | 00 00:00     |
| Calculation Intervals                          | _                                          |                  | Fourth Shift 00: | 00 00:00     |
| ASA, SVL 10 Minutes                            | s 💌                                        |                  | Time in State (m | m:ss)        |
| % Abandoned Calls(AB) 10 Minutes               | s 💌                                        |                  | TH               | 1 TH2        |
| Call Waiting                                   | TH1 TH2 TH3 Bell                           | Miscellaneous    | AVAIL 02:        | 00 05:00     |
| Total Calls Waiting                            | 5 10 15 N 💌                                | Ans Time (Rings) | ACW 02:          | 00 05:00     |
| Call Waiting Time                              | 60 120 N 💌                                 |                  | ACD IN 02:       | 00 05:00     |
| Longest Call Waiting                           | 60 120 N 💌                                 | Max Calls Queued | EXTOUT 02:       | 00 05:00     |
| Average Speed Of Answer(ASA)                   | 30 N 💌                                     | 20               | INTERNAL 02:     | 00 05:00     |
| Service Level (SVL)                            | 20                                         | De freeder HEDN  | AUX 02:          | 00 05:00     |
| % Grade of Service (GOS)                       | 80 N 💌                                     | Redurect to VDN: | EXT IN 02:       | 00 05:00     |
| % Abandoned (AB)                               | 5 N 💌                                      |                  | HOLD 02:         | 00 05:00     |
| % Waiting Calls                                | 5 10 N 💌                                   | After Call Work  | RING 02:         | 00 05:00     |
| % AVAIL Agents                                 | 20 50 N 💌                                  | (AC W) IIIIC.    | UNAVAIL 02:      | 00 05:00     |
| Last Modified : 12/21/2009                     | 9 4:17:26 PM                               |                  | DIAL 00:         | 00 00:00     |
|                                                |                                            |                  |                  |              |
| Submit Insert                                  | Delete < Previous                          | Next >           |                  |              |
|                                                |                                            |                  |                  | -            |
| Done                                           |                                            | 🛛 👔 💦 🗸 Truste   | ed sites         |              |

#### 6.4. Administer Vectors

From the Main Menu, select **Configuration** -> **Vectors** from the left pane.

| <i>[[</i> ] http://10.64.10.15/ - Cu                    | ustomer Experience Reporting Sup                          | ervisor : SUPERUSER - Windows Internet Explorer              |
|---------------------------------------------------------|-----------------------------------------------------------|--------------------------------------------------------------|
| Main Menu:<br>ConfigAration (h)<br>Reports<br>Real Time | Skills<br>Teams<br>Desktop Templates<br>Agents<br>Vectors | <b>Contact Center Solutions</b>                              |
|                                                         | VDNe                                                      | r Experience Reporting Supervisor                            |
|                                                         | Trunks                                                    | Version 1.1 ACDCL 5                                          |
|                                                         | DNIS                                                      |                                                              |
|                                                         | Reason Codes                                              |                                                              |
|                                                         | Supervisor                                                |                                                              |
|                                                         | System Parameters                                         |                                                              |
|                                                         | After Call Work Codes                                     |                                                              |
|                                                         | Compression                                               | Present, Contact Center Solutions, LLC. All rights reserved. |
|                                                         | Change Password                                           |                                                              |
|                                                         | Recover Password                                          |                                                              |
|                                                         |                                                           |                                                              |
|                                                         |                                                           |                                                              |
|                                                         |                                                           |                                                              |
| Done                                                    |                                                           | ✓ Trusted sites 🐴 • 🔍 100% • //                              |

Populate the Vector Configuration Fields based on the information from the Communication Manager S8300 Server.

• Choose the ACD System from the pull-down menu. Populate the fields for Vector Number, Vector Name, and Vector Steps. Hit Submit.

| <i>[[]</i> http://10 | .64.10. | 15/ - Vector Con | figura | tion - Windows Internet Ex | plorer  |              |                   |                |
|----------------------|---------|------------------|--------|----------------------------|---------|--------------|-------------------|----------------|
|                      |         |                  |        | Vector Configur            | ation   |              |                   | Submit         |
| ACD Sys              | tem     | Server1 PBX      |        | *                          |         |              |                   | Cancel         |
| Vector In            | forma   | tion             |        |                            |         |              |                   | Insert Mode    |
| Vector I             | No      | 1                |        |                            |         |              | Schedule >        |                |
| Vector I             | Name    | TestVector1      |        |                            |         |              | Activate/Override | >              |
| Add Ste              | p D     | elete Step       |        |                            |         |              | Sync To ACD Sys   | >              |
|                      | No      | Command          |        |                            |         |              |                   |                |
| Select               | 1       | wait-time        | Ŧ      | 0 secs 💌 hearing           | silence |              |                   |                |
| Select               | 2       | route-to         | Ŧ      | number 💌 5510              | with    | n cov 🗖 🔽 if | unconditionally   |                |
| Select               | 3       | stop             | •      |                            |         |              |                   |                |
| Select               | 4       |                  | v      |                            |         |              |                   |                |
| Select               | 5       |                  | v      |                            |         |              |                   |                |
| Select               | 6       |                  | Ŧ      |                            |         |              |                   |                |
| Select               | 7       |                  | Ŧ      |                            |         |              |                   |                |
| Select               | 8       |                  | Ŧ      |                            |         |              |                   |                |
| Select               | 9       |                  | Ŧ      |                            |         |              |                   |                |
| Select               | 10      |                  | Ŧ      |                            |         |              |                   |                |
| Select               | 11      |                  | Ŧ      |                            |         |              |                   |                |
| Select               | 12      |                  | Ŧ      |                            |         |              |                   |                |
| Select               | 13      |                  | ~      |                            |         |              |                   |                |
| Select               | 14      |                  | ~      |                            |         |              |                   |                |
| Select               | 15      |                  | Ŧ      |                            |         |              |                   |                |
| Select               | 16      |                  | Ŧ      |                            |         |              |                   |                |
|                      |         |                  |        |                            | 1       |              |                   |                |
| •                    |         |                  |        |                            |         |              |                   | <b>&gt;</b>    |
| Done                 |         |                  |        |                            |         |              | / Trusted sites   | 🐴 🕶 🔍 100% 🔹 🎢 |

#### 6.5. Administer VDNs

From the Main Menu, select **Configuration** -> **VDNs** from the left pane.

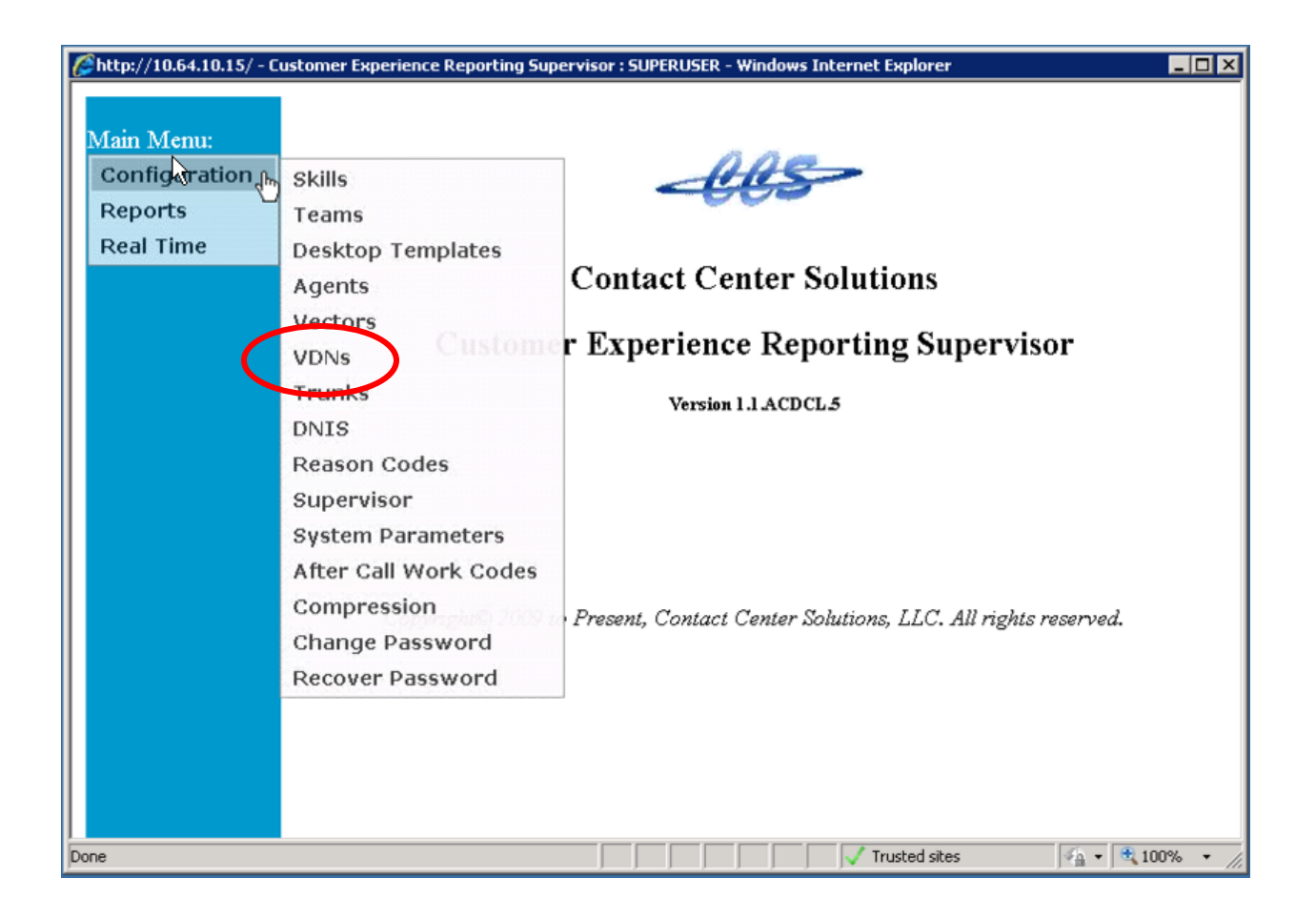

Populate the VDN Configuration Fields based on the information from the Communication Manager S8300 Server.

- Choose the ACD System from the pull-down menu. Populate the fields for VDN Number, VDN Name, Vector No, and any other thresholds that need to be set. Hit Submit.
- For test purposes, the fields ACD System, VDN No., VDN Name, Vector No., and COR were populated. The rest of the fields were left at the default values.

| ///10.64.10.15/ - VDN Configuration - Wir | dows Internet Explore | r           |                                 |                  |  |  |  |  |
|-------------------------------------------|-----------------------|-------------|---------------------------------|------------------|--|--|--|--|
| VDN Configuration Vector >                |                       |             |                                 |                  |  |  |  |  |
| ACD System Server1 PBX                    | • Sort                | VDN by Numb | er VDN List All                 |                  |  |  |  |  |
| VDN Information                           |                       |             |                                 |                  |  |  |  |  |
| VDN Number 5610 Te                        | stVDN 💌               | Vector No 🛛 | •                               |                  |  |  |  |  |
| VDN Name TestVDN                          |                       | Automatic   | Scheduling 🗆 Record is InActive |                  |  |  |  |  |
| Allow Override                            |                       |             |                                 |                  |  |  |  |  |
| Call Threshold                            | Collection Interval   | TH1 TH2     | Bell COR                        |                  |  |  |  |  |
| Total Number of Call Waiting(NCW)         |                       | 0 0         | N 💌 1                           |                  |  |  |  |  |
| Call Waiting Threshold(CWT)               |                       | 0 0         | N 💌 1st Skill                   |                  |  |  |  |  |
| Number of Calls Rerouted(CRR)             | 10 Minutes 💌          | 0 0         |                                 |                  |  |  |  |  |
| Number of Calls Abandoned(ABN)            | 10 Minutes 💌          | 0 0         |                                 |                  |  |  |  |  |
| Number of Calls Handled(NCH)              | 10 Minutes 💌          | 0 0         | N  2nd Skill                    |                  |  |  |  |  |
| Number of Calls Offered(NCO)              | 10 Minutes 💌          | 0 0         |                                 |                  |  |  |  |  |
| Average Speed of Answer(ASA)              | 10 Minutes 💌          | 0           |                                 |                  |  |  |  |  |
| Percent Abandon(%ABN)                     | 10 Minutes 💌          | 0           | N                               |                  |  |  |  |  |
| Average Delay to Abandon(ADA)             | 10 Minutes 💌          | 0           |                                 |                  |  |  |  |  |
| Acceptable Grade of Service %(GOS         | 5) 10 Minutes 🗾 💌     | 0           | NV                              |                  |  |  |  |  |
| Call Answer Threshold for GOS             |                       | 0           |                                 |                  |  |  |  |  |
| Last Modified 12/21/2009 4:36:14          | PM                    |             |                                 |                  |  |  |  |  |
| Request Processed                         |                       |             | 43                              |                  |  |  |  |  |
| Submit Insert Dele                        | < Previo              | Next >      |                                 |                  |  |  |  |  |
|                                           |                       |             |                                 |                  |  |  |  |  |
|                                           |                       |             | Trusted sites                   | 00% • <i>//.</i> |  |  |  |  |

Repeat population of the fields for each VDN that is added. Once added, they can be viewed in the pull-down window list.

| <i>[[]</i> http://10.64.10.15/ - VI | DN Configuration - Win                      | dows Internet Explo | orer               |           |         |                        | _ 🗆 🗙     |
|-------------------------------------|---------------------------------------------|---------------------|--------------------|-----------|---------|------------------------|-----------|
|                                     |                                             | VDN Configu         | iration            |           |         | Vector >               | *         |
| ACD System                          | Server1 PBX Sort VDN by Number VDN List All |                     |                    |           |         |                        |           |
| VDN Information                     |                                             |                     |                    |           |         |                        |           |
| VDN Number                          | 5612 💽 Tes                                  | st∨DN2              | Vector             | No 1      | •       |                        |           |
| VDN Name                            | TestVDN2 Tes                                | tVDN<br>tVDN2       | <sup>15</sup> Auto | omatic Sc | hedulin | g 🗆 Record is InActive |           |
| Allow Override                      | N 🔽 Def                                     | ault                |                    |           |         |                        |           |
| Call Threshold                      |                                             | Collection Interv   | al TH1             | TH2       | Bell    | COR                    |           |
| Total Number of C                   | all Waiting(NCW)                            |                     | 0                  | 0         | N 🔻     | 1                      |           |
| Call Waiting Three                  | shold(CWT)                                  |                     | 0                  | 0         | N 💌     | 1st Skill              |           |
| Number of Calls R                   | lerouted(CRR)                               | 10 Minutes          | • 0                | 0         | Ν 💌     | <b>•</b>               |           |
| Number of Calls A                   | bandoned(ABN)                               | 10 Minutes          | • 0                | 0         | Ν 💌     |                        |           |
| Number of Calls H                   | [andled(NCH)                                | 10 Minutes          | • 0                | 0         | N 💌     | 2nd Skill              |           |
| Number of Calls O                   | ffered(NCO)                                 | 10 Minutes          | • 0                | 0         | N 💌     | <b>v</b>               |           |
| Average Speed of                    | Answer(ASA)                                 | 10 Minutes          | • 0                |           | N 💌     |                        |           |
| Fercent Abandon(                    | %ABN)                                       | 10 Minutes          | • 0                |           | N 💌     | 3rd Skill              |           |
| Average Delay to .                  | Abandon(ADA)                                | 10 Minutes          | • 0                |           | N 💌     | <b>•</b>               |           |
| Acceptable Grade                    | of Service %(GOS                            | ) 10 Minutes        | - 0                |           | N 💌     |                        |           |
| Call Answer Thres                   | hold for GOS                                |                     | 0                  |           |         |                        |           |
| Last Modified 12/21/2009 4:37:18 PM |                                             |                     |                    |           |         |                        |           |
| Request Processed                   |                                             |                     |                    |           |         |                        |           |
| Submit                              | nsert Delet                                 | e < Pre             | vious              | Next >    |         |                        |           |
|                                     |                                             |                     |                    |           |         |                        | <u>~</u>  |
|                                     |                                             |                     |                    |           | 🚽 🗸 Tru | isted sites 🛛 🖓 🕶 🔍 1  | 00% • //. |

#### 6.6. Administer Agents

From the Main Menu, select **Configuration** -> **Agents** from the left pane.

Select the Agents tab, and click Add new record to add a new agent.

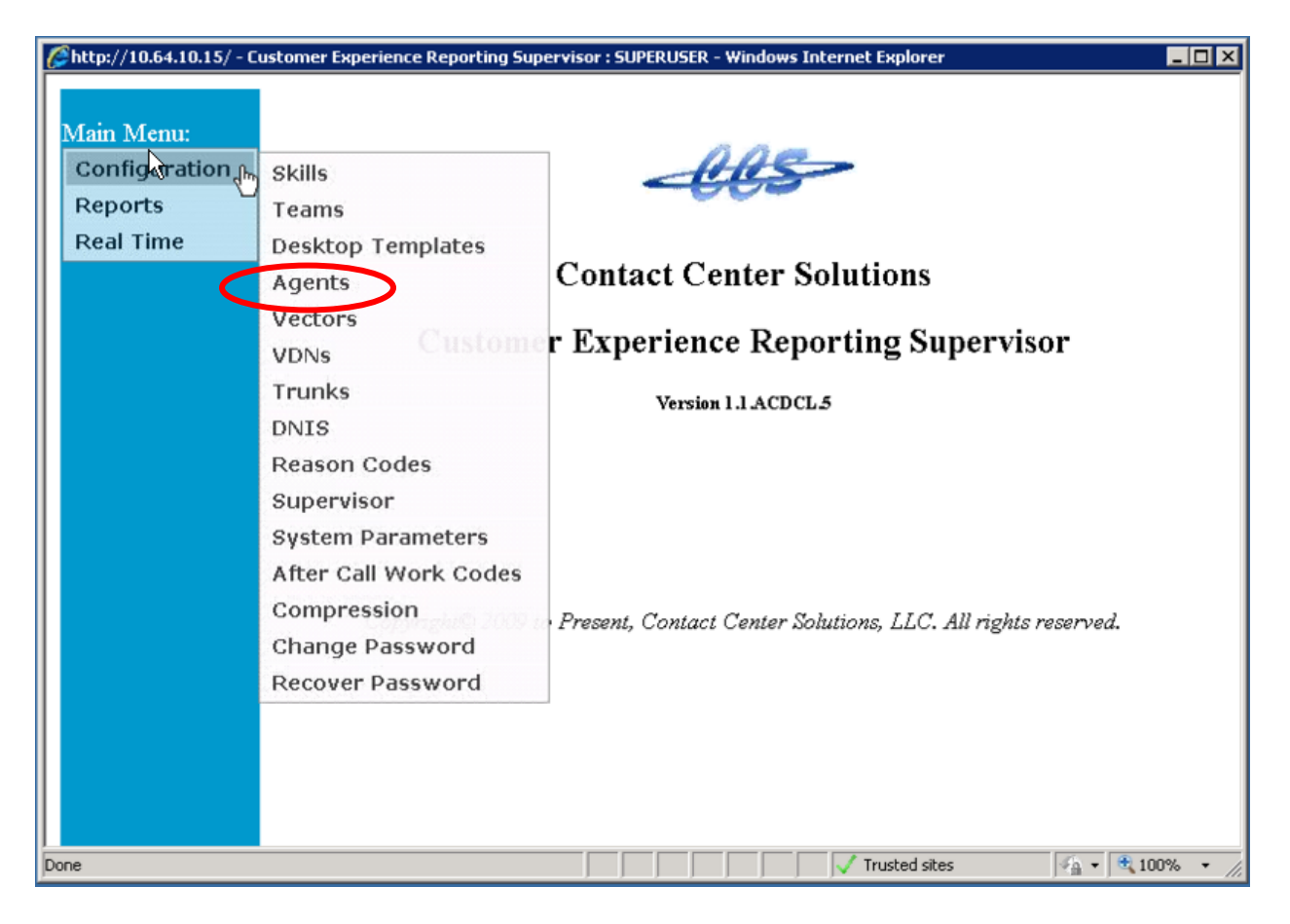

Populate the **Agent Configuration** fields based on the information from the Communication Manager S8300 Server.

• Choose the ACD System from the pull-down menu. Populate the fields for Agent Information, including Agent ID and Agent Name. Set other parameters as needed. Hit Submit.

| // http://10.64.10.15/ - Agent Configuration - Windows Internet Explore | r     |                                                                                                    |               |          |          |  |  |  |
|-------------------------------------------------------------------------|-------|----------------------------------------------------------------------------------------------------|---------------|----------|----------|--|--|--|
| Agent Configuration                                                     |       |                                                                                                    |               |          |          |  |  |  |
| ACD System Server1 PBX                                                  |       |                                                                                                    |               |          |          |  |  |  |
| Agent Information Skill                                                 | Sele  | tion                                                                                                    |               |          |          |  |  |  |
| Agent ID 5310                                                           | Level | Skill No.                                                                                                    | Skill Name    | Priority |          |  |  |  |
| Agent Name AGENT 1                                                      | 1     | 10 💌                                                                                                    | TESTHUNT      | 1 💌      |          |  |  |  |
|                                                                         | 2     | <ul> <li>Image: A set of the set of the</li></ul> |               | •        |          |  |  |  |
|                                                                         | 3     | •                                                                                                    |               | •        |          |  |  |  |
| Automatic Login 🗆 Automatic AVAIL 🗆                                     | 4     | •                                                                                                    | <b>V</b>      | -        |          |  |  |  |
| Desktop Template                                                        | 5     | •                                                                                                    | •             | •        |          |  |  |  |
| COR 1 Auto Answer                                                       | 6     | •                                                                                                    | •             | •        |          |  |  |  |
| Agent Ext. No. 5200                                                     | 7     | •                                                                                                    | <b>_</b>      | •        |          |  |  |  |
| Miscellaneous                                                           | 8     | •                                                                                                    | <b>•</b>      | •        |          |  |  |  |
| Team 0 V                                                                | 9     | -                                                                                                    | <b>•</b>      | -        | 1        |  |  |  |
| After ACD call, phone will remain in ACW mode Indefinitely.             | 10    | •                                                                                                    | <b>_</b>      | •        | 1        |  |  |  |
| Forced ACW Code                                                         |       |                                                                                                    | 12            |          | ]        |  |  |  |
| Submit Cancel Insert Mode                                               |       |                                                                                                    |               |          |          |  |  |  |
|                                                                         |       |                                                                                                    |               |          |          |  |  |  |
|                                                                         |       |                                                                                                    | Trusted sites |          | 💐 100% 🔹 |  |  |  |

Repeat this section to add the remaining agents. Agents that were previously added can be modified using the pull-down menu under **Agent ID** or **Agent Name**.

| Chttp://10.64.10.15/ - Agent Configuration - Windows Internet Explorer |                                             |          |      |           |                                |          |            |  |  |
|------------------------------------------------------------------------|---------------------------------------------|----------|------|-----------|--------------------------------|----------|------------|--|--|
| Agent Configuration                                                    |                                             |          |      |           |                                |          |            |  |  |
| ACD System                                                             | Server1 PBX                                 | Sort Ag  | gen  | t by ID   | <ul> <li>Agent List</li> </ul> | All      | •          |  |  |
| Agent Information                                                      | a                                           | Skill So | elec | tion      |                                |          |            |  |  |
| Agent ID                                                               | 5319 Agent 10 💌                             | Le       | vel  | Skill No. | Skill Name                     | Priority |            |  |  |
| Agent Name                                                             | 5310                                        |          | 1    | 12 💌      | TESTHUNT2                      | 1 💌      |            |  |  |
|                                                                        | 5312                                        |          | 2    | •         | •                              |          |            |  |  |
|                                                                        | 5313<br>5314                                |          | 2    |           | -                              |          |            |  |  |
|                                                                        | 5315                                        |          | 2    |           |                                |          |            |  |  |
| Automatic Login                                                        | 5316 matic AVAIL                            | Ľ        | 4    | <b>_</b>  |                                |          |            |  |  |
| Desktop Templa                                                         | 5318                                        |          | 5    | •         |                                |          |            |  |  |
| Telephone                                                              |                                             |          | 6    | •         |                                |          | 1          |  |  |
| COR 1                                                                  | Auto Answer none                            |          | ,    |           |                                |          |            |  |  |
| Agent Ext. No.                                                         | 6209                                        |          | _    |           |                                |          |            |  |  |
| Teem                                                                   |                                             |          | 8    | <b>_</b>  |                                |          |            |  |  |
| After Call Work                                                        | (ACW) Time DBY Controlled                   |          | 9    | •         | ·                              |          |            |  |  |
| Check "ACW Tim                                                         | e" for skills (0 means immediate to Avail). | 1        | 0    | •         |                                |          |            |  |  |
| Forced ACW Co                                                          | de 🗆                                        |          |      |           | 1 <u>2</u>                     | -1       |            |  |  |
| Last Modified                                                          | 12/21/2009 4:31:42 PM                       |          |      |           |                                |          |            |  |  |
| Request Processed                                                      |                                             |          |      |           |                                |          |            |  |  |
| Submit                                                                 | Insert Delete < Previou                     | IS       | Ne   | xt >      |                                |          |            |  |  |
|                                                                        |                                             |          |      |           |                                |          | -          |  |  |
|                                                                        |                                             |          |      |           | Trusted sites                  | · · ·    | 💐 100% 🔻 🏿 |  |  |

## 6.7. Administer Supervisor(s)

From the Main Menu, select **Configuration** -> **Supervisor** from the left pane.

| <i>[[</i> ] http://10.64.10.15/ - | Customer Experience Reporting Sup | ervisor : SUPERUSER - Windows Internet Explorer            |                   |  |  |  |
|-----------------------------------|-----------------------------------|------------------------------------------------------------|-------------------|--|--|--|
|                                   |                                   |                                                            |                   |  |  |  |
| Main Menu:                        |                                   | <u>A</u> AB                                                |                   |  |  |  |
| Configuration                     | Skills                            | 1985                                                       |                   |  |  |  |
| Reports                           | Teams                             |                                                            |                   |  |  |  |
| Real Time                         | Desktop Templates                 |                                                            |                   |  |  |  |
|                                   | Agents                            | Contact Center Solutions                                   |                   |  |  |  |
|                                   | Vectors                           |                                                            |                   |  |  |  |
|                                   | VDNs                              | er Experience Reporting Supervisor                         |                   |  |  |  |
|                                   | Trunks                            | Version 1.1.ACDCL 5                                        |                   |  |  |  |
|                                   | DNIS                              |                                                            |                   |  |  |  |
|                                   | Reason Codes                      |                                                            |                   |  |  |  |
|                                   | Supervisor                        |                                                            |                   |  |  |  |
|                                   | System Parameters                 |                                                            |                   |  |  |  |
|                                   | After Call Work Codes             |                                                            |                   |  |  |  |
|                                   | Compression                       | Present Contact Contar Solutions IIC All rights recorded   |                   |  |  |  |
|                                   | Change Password                   | Tresent, Contact Center Solutions, EEC. Marignes reserved. |                   |  |  |  |
|                                   | Recover Password                  |                                                            |                   |  |  |  |
|                                   |                                   | -                                                          |                   |  |  |  |
|                                   |                                   |                                                            |                   |  |  |  |
|                                   |                                   |                                                            |                   |  |  |  |
|                                   |                                   |                                                            |                   |  |  |  |
| Done                              | -                                 | Trusted sites                                              | 00% • <i>//</i> . |  |  |  |

Populate the **Supervisor Configuration** fields based on the information from the Communication Manager S8300 Server.

• Choose the ACD System from the pull-down menu. Populate the fields for Supervisor Information, including Supervisor Login Name and Supervisor Login ID. Set other parameters as needed, including ACD Skills, ACD Teams, and ACD VDNs that the Supervisor will monitor. Hit Submit.

| // http://10.64.10.15/ - Supervisor Configuration - Windows Internet Explorer |               |                    |                |  |  |  |  |
|-------------------------------------------------------------------------------|---------------|--------------------|----------------|--|--|--|--|
|                                                                               | Supervisor C  | onfiguration       | *              |  |  |  |  |
| ACD System                                                                    | Server1 PBX   | Sort Supervisor by |                |  |  |  |  |
| Supervisor Information                                                        |               |                    |                |  |  |  |  |
| Supervisor Login Name                                                         | Skill1 Super  |                    |                |  |  |  |  |
| Supervisor Login ID                                                           | skill1        | Login Limit : 1    |                |  |  |  |  |
| Features :                                                                    | Telephone :   |                    |                |  |  |  |  |
| Features                                                                      | Ext. No.      |                    |                |  |  |  |  |
|                                                                               |               |                    |                |  |  |  |  |
| Viewable Supervisor Enti                                                      | ties :        |                    |                |  |  |  |  |
| ACD Skills                                                                    | ACD Teams     | ACD VDNs           |                |  |  |  |  |
| Insert Delete                                                                 | Insert Delete | Insert Delete      |                |  |  |  |  |
| 10 : TESTHUNT                                                                 |               | 5610 : TestVDN     |                |  |  |  |  |
|                                                                               |               |                    |                |  |  |  |  |
|                                                                               |               |                    |                |  |  |  |  |
|                                                                               |               |                    |                |  |  |  |  |
|                                                                               |               |                    |                |  |  |  |  |
| h                                                                             | 2             |                    |                |  |  |  |  |
|                                                                               |               |                    |                |  |  |  |  |
| Submit Cancel                                                                 | Insert Mode   |                    |                |  |  |  |  |
| Subilit                                                                       |               |                    | -              |  |  |  |  |
| Done                                                                          |               | Trusted sites      | 🔬 🗸 🔍 100% 🔹 🏑 |  |  |  |  |

Populate the **Supervisor Feature Configuration** fields based on the information from the Communication Manager S8300 Server.

• Check the fields shown in the following screen shot for Skill Displays, VDN Displays, Reports, Utility, and Vector. Set the Configuration and Administration Privileges and shown in the screen below. This sets administrative privileges or restrictions of the Supervisor in CER. Hit Apply.

| Bupervisor Feature Configuration | Webpage Dialog          |                                  | ×         |
|----------------------------------|-------------------------|----------------------------------|-----------|
|                                  | Supervisor Feature Co   | nfiguration                      | A         |
| Feature Names                    | Feature Names           | Feature Names                    |           |
| Skill Displays                   | Reports                 | Configuration and Administration | Privilege |
| 🗹 Skill Agent Status             | 🗹 On Demand Reports     | Skills                           | Full 💌    |
| Agent State Notify               | 🗹 Scheduled Reports     | Teams                            | None 💌    |
| 🗆 External Outgoing Call         | 🗹 Scheduled Reports All | Agent Desktop Templates          | None 💌    |
| 🗆 External Incoming Call         | 🗹 Call Track Reports    | Agents                           | View 💌    |
| 🗆 Internal Call                  | Configuration Reports   | Announcements                    | None 💌    |
| $\Box$ ACD IN                    | 🗹 Global Report View    | Vectors                          | View 💌    |
| RONA                             | Utility                 | Vector Scheduling                | None 💌    |
| $\Box$ ACW                       | 🗖 Recover Password      | VDNs                             | None 💌    |
| $\Box$ AUX                       | Change Password         | Trunk Groups                     | None 💌    |
| 🗹 Team Agent Status              | 🗹 Agent Control         | Trunks                           | None 💌    |
| 🗹 Skill Status                   | 🗆 Database Compression  | DNIS                             | None 💌    |
| 🗹 Skill Status Graphs            | Vector                  | Reason Codes                     | Modify 💌  |
| VDN Displays                     | 🗹 Activate              | Supervisor                       | None 💌    |
| 🗹 VDN Call                       | 🗹 Override              | Supervisor Features              | None 💌    |
| 🗹 VDN Call Graphs 📐              | 🗹 Emergency Override    | System Parameters                | None 💌    |
| 🗹 Call Info                      |                         | ACW Codes                        | View ▼    |
|                                  |                         |                                  |           |
|                                  |                         |                                  |           |
|                                  |                         |                                  |           |
|                                  |                         |                                  |           |
|                                  |                         |                                  |           |
|                                  |                         |                                  |           |
|                                  | Apply CI                | ose                              | <i>₽</i>  |
|                                  |                         |                                  |           |
|                                  |                         |                                  |           |
|                                  |                         |                                  | <u> </u>  |

#### 6.8. Web Client Installation

Bring up a browser and type in <ip-address/acd>. The screen that appears allows the end user to download the client. Click on **Configure .NET Framework for Web Client**.

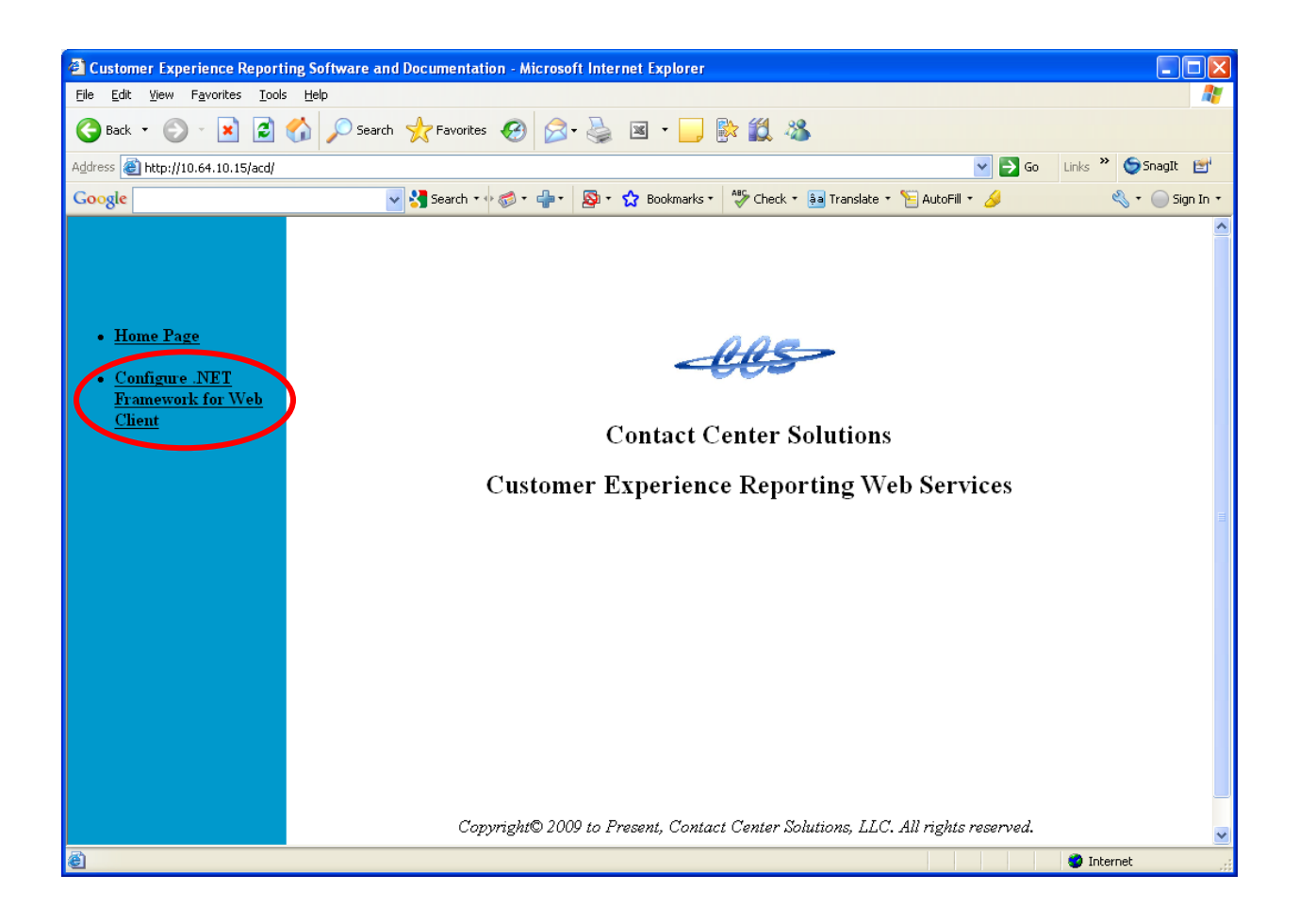

At the Configure screen, choose one of the two links to set up the client. In this case, the second link, **Configure .NET Framework to execute for Any IP Address** was used.

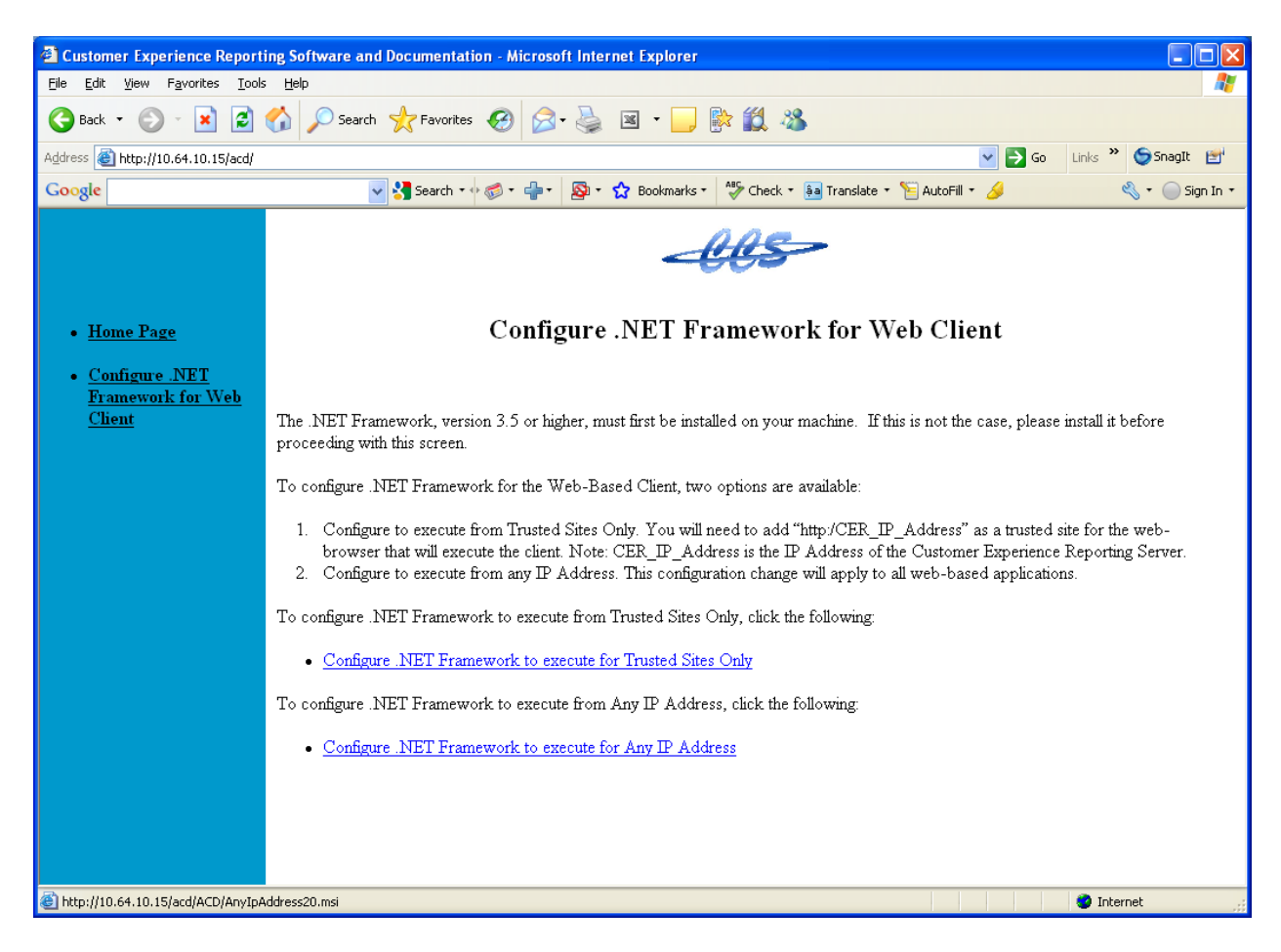

Choose either Run or Save to download the client.

| File Dow | rnload - Security Warning 🛛 🔀                                                                                                    |
|----------|----------------------------------------------------------------------------------------------------|
| Do you   | u want to run or save this file?                                                                                                    |
| 18       | Name: AnyIpAddress20.msi<br>Type: Windows Installer Package, 53.0 KB<br>From: 10.64.10.15                                                                                                    |
|          | <u>R</u> un <u>S</u> ave Cancel                                                                                                    |
| ١        | While files from the Internet can be useful, this file type can<br>potentially harm your computer. If you do not trust the source, do not<br>run or save this software. <u>What's the risk?</u> |

SMH; Reviewed: SPOC 1/26/2010

Solution & Interoperability Test Lab Application Notes ©2010 Avaya Inc. All Rights Reserved. Once the client is downloaded, type into the browser http://ip-address/acdclient, where ip-address is the IP address of the Customer Experience Reporting server. This brings up a login page. Log in with the appropriate credentials. Both Agents and Supervisors will log in using this method.

| CCS Customer Experience Reporting Application - Windows Internet Explorer                                                                                                    |                                                    |
|----------------------------------------------------------------------------------------------------|----------------------------------------------------|
|                                                                                                    | <br>                                               |
| <u>File Edit View Favorites Iools H</u> elp                                                                                                    |                                                    |
| Google Search * 🔶 🧭 * 🧭                                                                                                    | ) » 🔦 + 🔵 Sign In +                                |
| 🚖 🏟 🏈 CCS Customer Experience Reporting Application 👘 🔹 🗟 🔹 🖶                                                                                                    | ) ▼ <u>Page</u> ▼ () T <u>o</u> ols ▼ <sup>≫</sup> |
| Welcome to CCS Customer Experience Reporting Customer Experience Reporting Client 1.1.ACDCL.6 Copyright© 2009 to Present, Contact Center Solutions, LLC All rights reserved Login Login Login Login |                                                    |
| Done                                                                                                    | et 100% 🔹 💡                                        |

## 6.9. Accessing Instant Messaging

Log into the Web Client. Once logged in, select a server to log into. Hit Submit.

| 🖉 CCS Customer Experience Reporting Application - Windows Internet Explorer          |
|--------------------------------------------------------------------------------------|
|                                                                                      |
| <u>File Edit Vi</u> ew F <u>a</u> vorites <u>T</u> ools <u>H</u> elp                 |
| Google Search 🔹 🍏 🖉 👋 🛀 💮 Sign In 🔹                                                  |
| 😭 🏟 🎉 CCS Customer Experience Reporting Application 🌇 🔹 🗟 🔹 🖶 🔹 📴 Page 🔹 🍈 Tools 🔹 🎽 |
|                                                                                      |
| Welcome to CCS Customer Experience Reporting                                         |
| Customer Experience Reporting Client<br>1.1.ACDCL.6                                  |
| Copyright© 2009 to Present, Contact Center Solutions, LLC<br>All rights reserved     |
| Please make your selection(s):                                                       |
| Available Connection: 1 Name: superuser                                              |
| Select PBXName Status Type                                                           |
| Server1 PBX Access permitted. Supervisor                                             |
| Submit                                                                               |
|                                                                                      |
|                                                                                      |
|                                                                                      |
|                                                                                      |
| Done 🙀 100% 👻                                                                        |

Once access is granted, the end user will see the screen below. The Agent can hit the Login button to log in. In order to initiate a Messenger session, choose **Tools -> Messenger**.

| 🖉 VoiceAgent - Windows Internet Explorer |                                              |            |  |  |  |  |
|------------------------------------------|----------------------------------------------|------------|--|--|--|--|
| http://10.64.10.15/acdclient/Voi         | http://10.64.10.15/acdclient/VoiceAgent.aspx |            |  |  |  |  |
| File Reports                             | 🂫 Tools 🛛 🙀 Help                             |            |  |  |  |  |
| agentone<br>AgentID: 5310                | Extension: 5200<br>Time in State: 00:00:00   |            |  |  |  |  |
| Connected                                | 1/12/2010 10:18:48 AM Server1 PBX            | li.        |  |  |  |  |
| Done                                     | 😱 🚭 Internet                                 | 🔍 100% 🔻 💡 |  |  |  |  |

This brings up an Instant Messenger Window.

| 🔜 Instant N | lessenger: | 5310   |          |            |            |
|-------------|------------|--------|----------|------------|------------|
| SMS Chat    |            |        |          |            |            |
|             |            |        |          |            |            |
|             |            |        |          |            |            |
|             |            |        |          |            |            |
|             |            |        |          |            |            |
|             |            |        |          |            |            |
|             |            |        |          |            |            |
|             |            |        |          |            |            |
|             |            |        |          |            |            |
|             |            |        |          |            |            |
| Name        | Туре       | Status | Location | ACD System | Make Calls |
|             |            |        |          |            |            |
|             |            |        |          |            |            |
|             |            |        |          |            |            |
|             |            |        |          |            |            |

When additional Agents and Supervisors are online, that information is shown at the bottom of the screen with **Name** listed in blue. A chat session is initiated using the **Make Call** button. Chat can be seen in the top window in blue. More than one chat session can take place and can be seen with the multiple tabs, as seen in the screen below.

| 🔡 Instant Me                                                     | essenger:                                                    | superuser                             |                            |        |         |                        |  |
|------------------------------------------------------------------|--------------------------------------------------------------|---------------------------------------|----------------------------|--------|---------|------------------------|--|
| Skill1 super 32                                                  | 7808 Age                                                     | nt One 39334                          | 4                          |        |         |                        |  |
| ConnectingF<br>Agent One> I'n<br>superuser> Ple<br>Agent One> Co | Please wait.<br>n starving. I<br>ase take yo<br>ool, thanks! | can feel my ril<br>ur break now,<br>] | bs!<br>we will be busy la  | ater   |         |                        |  |
|                                                                  |                                                              |                                       |                            |        |         |                        |  |
|                                                                  |                                                              |                                       |                            | Send   | Disconn | ect                    |  |
| Name                                                             | Туре                                                         | Status                                | Location                   | ACD    | System  | Make Calls             |  |
| Skill1 su<br>Agent O                                             | Superviso<br>Voice                                           | rOnLine<br>OnLine                     | 10.64.10.50<br>10.64.10.52 | 1<br>1 |         | Make Call<br>Make Call |  |
|                                                                  |                                                              |                                       |                            |        |         |                        |  |

# 7. General Test Approach and Test Results

All feature functionality test cases were performed manually to verify proper operation. The following scenarios were tested using the test configuration diagram shown in **Figure 1**.

The installation test cases were covered with the setup of Communication Manager, Application Enablement Services, and Customer Experience Reporting. The clean removal of the application was also covered in this section.

The functionality test cases were performed manually. Various calls were placed including incoming PSTN calls to the hunt groups, and incoming and outgoing personal calls from the agents.

The serviceability test cases were performed manually by disconnecting and reconnecting the Ethernet cable to an IP telephone, the Customer Experience Reporting server, and Communication Manager, and also by busying out the CTI port connection to Application Enablement Services from Communication Manager.

The verification of tests included manually checking of agent and VDN status from the various reports using the Customer Experience Reporting portal, checking system status via the Admin Console, and checking the accuracy of the historical reports over multiple test days from the portal.

All test cases passed. No errors were detected.

# 8. Verification Steps

This section provides the tests that can be performed to verify proper configuration of Communication Manager, Application Enablement Services, and Customer Experience Reporting.

For Communication Manager, check the CTI Link status with the **status aesvcs cti-link** command. The link status should show **no** for maintenance busy (**Mnt Busy**) and the **Service State** should indicate **established**.

| 🔤 Teln             | Telnet 10.64.10.10          |             |                       |                            |              |                 |          |  |  |
|--------------------|-----------------------------|-------------|-----------------------|----------------------------|--------------|-----------------|----------|--|--|
| statu              | s aesvcs                    | cti-li      | nk                    |                            |              |                 | <b>▲</b> |  |  |
|                    | AE SERVICES CTI LINK STATUS |             |                       |                            |              |                 |          |  |  |
| C <u>N</u><br>Link | Version                     | Mnt<br>Busy | AE Services<br>Server | Service<br>State           | Msgs<br>Sent | Msgs<br>Rcvd    |          |  |  |
| 12                 | 44                          | NO<br>NO    | AES<br>AES            | established<br>established | 14<br>3      | 14<br>4         |          |  |  |
| Comman             | nd succes                   | sfully      | completed             |                            |              |                 |          |  |  |
| Comman<br>ESC-x:   | nd <b>:</b><br>=Cancel E    | sc-e=Su     | ubmit Esc-p=Prev      | Pg Esc-n=Next              | Pg Esc-h=    | Help Esc-r=Refr | •esh 💌   |  |  |

For Application Enablement Services, the **TSAPI Service** should show as **Running**, **ONLINE**, and **Yes** for **Licenses Purchased**.

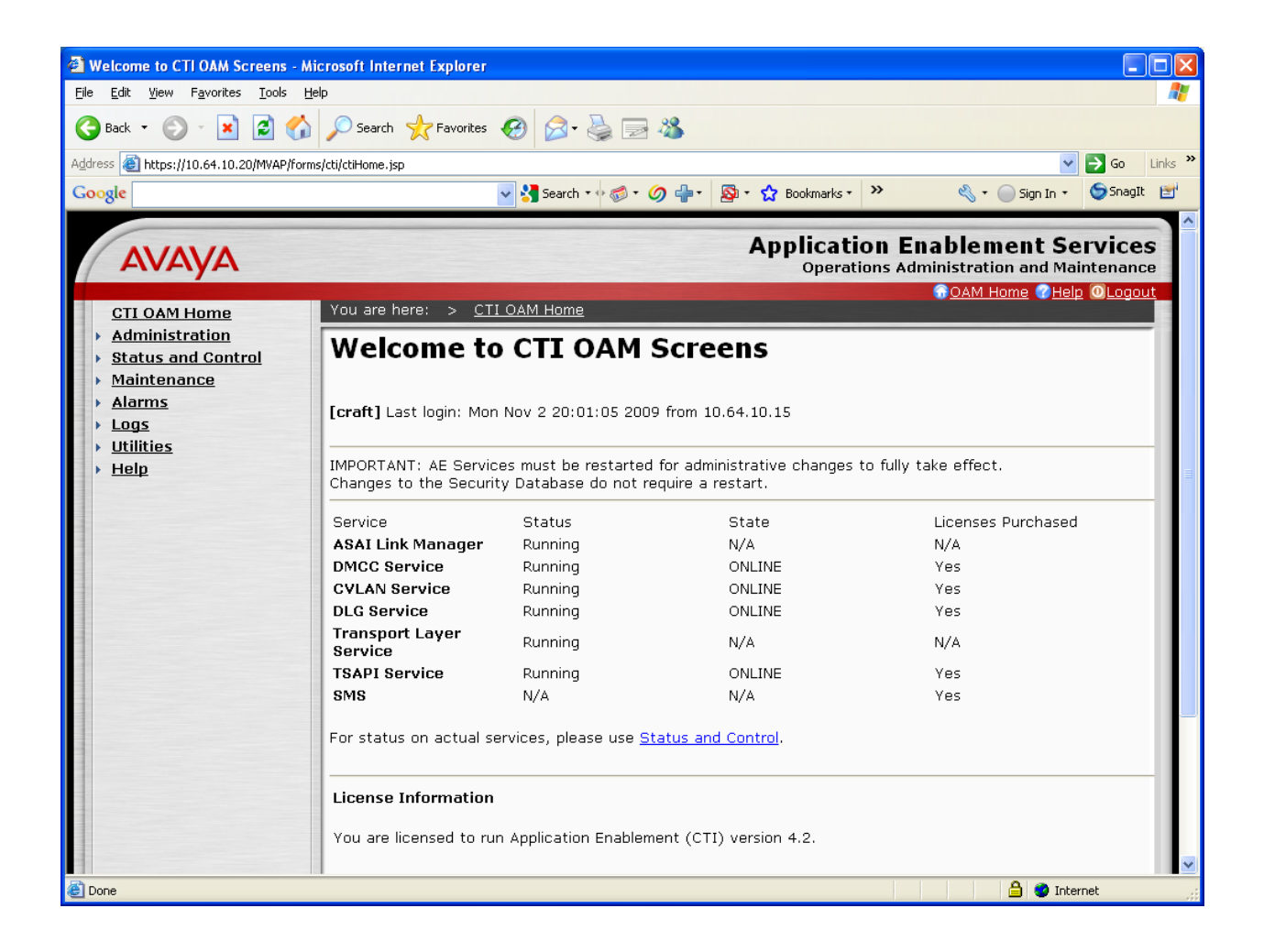

In the Customer Experience Reporting Admin Console, the **System Status** box should show as green, and all other Services on this screen (**ACD\_APP**, **ACD\_SERVER**, **ACD\_WEB**, **ADMIN**, **AMS**, **AVAYAC**, **EMAIL**, and **NCTS**) should be up and executing.

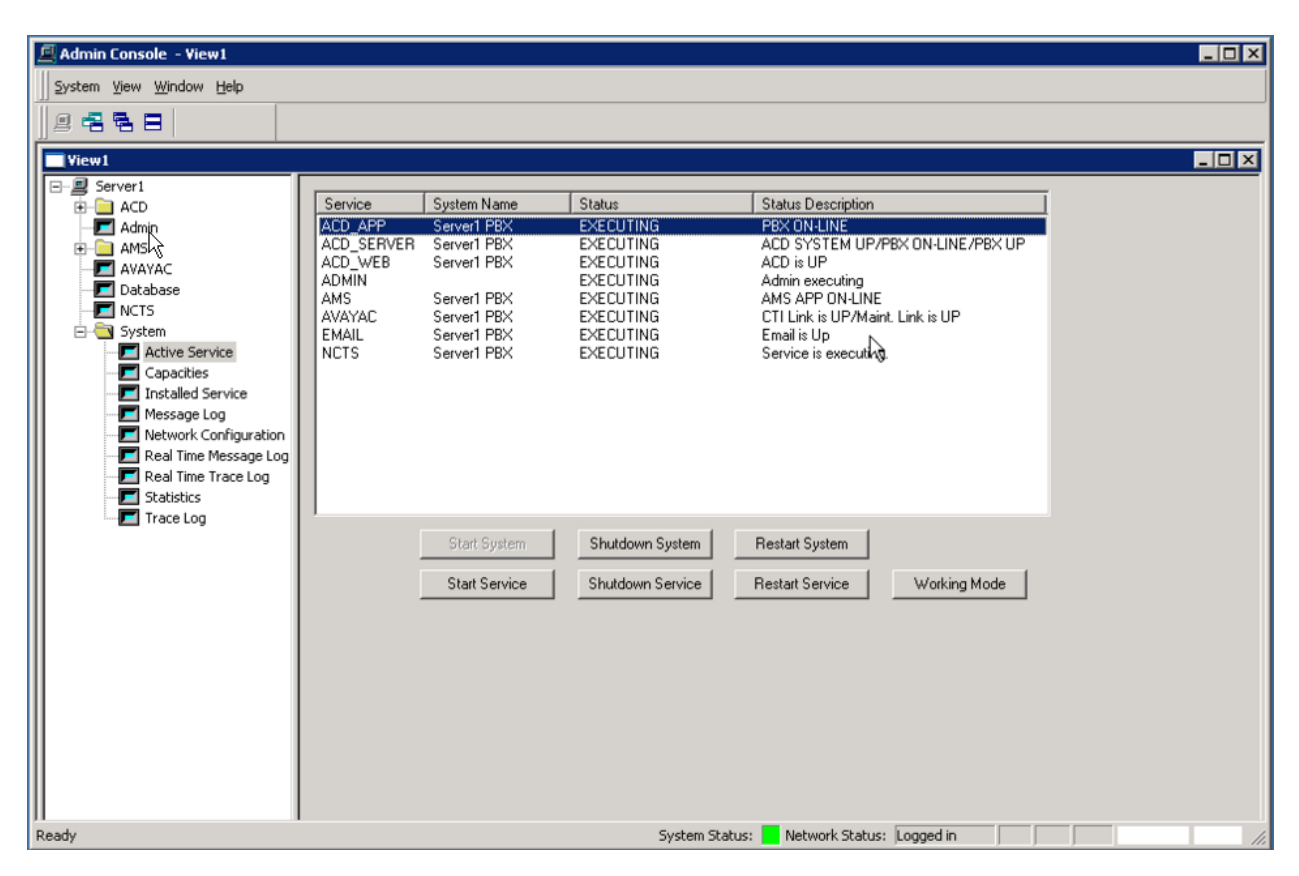

In the Skill Agent Status Report, Customer Experience Reporting shows all of the Agents that have been configured and their status real-time status.

| Agent Summary       |        |       |     |         |     |     |        |      |          |      |          |      |         |         |      |      |     |      |  |
|---------------------|--------|-------|-----|---------|-----|-----|--------|------|----------|------|----------|------|---------|---------|------|------|-----|------|--|
| Agents              | ACD IN | AVAIL | ACW | EXT OUT | AUX | INT | EXT IN | UNAV | AIL HELD | RING | DIAL     | GOS  | NCW     | LCW     | >TH1 | >TH2 | ASA | %ABN |  |
|                     | 0      | 4     | 0   | 0       | 1   | 0   | 0      | 0    | 0        | 0    | 0        | 100  | 0       | 0       | 0    | 0    | 0   | 0    |  |
| Detail Agent Status |        |       |     |         |     |     |        |      |          |      |          |      |         |         |      |      |     |      |  |
| D A                 | Ext #  | Nam   | ie  | Skill   | Τe  | am  | Alert  | Pri  | State    | CI   | St Tim   | e Lo | g In/C  | )ut Tir | ne   | Rea  | son |      |  |
| 5310                | 5200   | AGEN  | Т1  | 10      | 0   |     |        | 1    | AVAIL    |      | 00:00:54 | 12/2 | 1/2009  | 05:07:3 | OPM  |      |     |      |  |
| 311                 | 5201   | Agent | 2   | 10      | 0   |     |        | 1    | AVAIL    |      | 00:00:44 | 12/2 | 21/2009 | 05:07:4 | 1PM  |      |     |      |  |
| 312                 | 5202   | Agent | 3   | 10      |     |     |        |      | LOGOUT   |      | 00:00:00 |      |         |         |      |      |     |      |  |
| 313                 | 5203   | Agent | 4   | 10      | 0   |     |        | 1    | AVAIL    |      | 00:01:04 | 12/2 | 21/2009 | 05:07:2 | OPM  |      |     |      |  |
| 314                 | 5204   | Agent | 5   | 10      | 0   |     |        | 1    | AUX      |      | 00:00:24 | 12/2 | 21/2009 | 05:07:5 | 9PM  |      |     |      |  |
| 315                 | 5205   | Agent | 6   | 12      | 0   |     |        | 1    | AVAIL    |      | 00:00:04 | 12/2 | 21/2009 | 05:08:1 | OPM  |      |     |      |  |
| 316                 | 5206   | Agent | 7   | 12      |     |     |        |      | LOGOUT   |      | 00:00:00 |      |         |         |      |      |     |      |  |
| 317                 | 5207   | Agent | 8   | 12      |     |     |        |      | LOGOUT   |      | 00:00:00 |      |         |         |      |      |     |      |  |
| 318                 | 5208   | Agent | 9   | 12      |     |     |        |      | LOGOUT   |      | 00:00:00 |      |         |         |      |      |     |      |  |
| 319                 | 5209   | Agent | 10  | 12      |     |     |        |      | LOGOUT   |      | 00:00:00 |      |         |         |      |      |     |      |  |
|                     |        |       | ß   |         |     |     |        |      |          |      |          |      |         |         |      |      |     |      |  |

Once multiple calls are in progress and have been completed, the reporting can be verified with real time and historical reports, in this case by using the Skill Agent Status Report.

| Skill Agent Status Report: superuser - (10:TESTHUNT, 12:TESTHUNT2) |           |        |     |         |              |          |        |          |      |           |         |         |         |        |      |        |           |         |
|--------------------------------------------------------------------|-----------|--------|-----|---------|--------------|----------|--------|----------|------|-----------|---------|---------|---------|--------|------|--------|-----------|---------|
| Agent Summary                                                      |           |        |     |         |              |          |        |          |      |           |         |         |         |        |      |        |           |         |
| Agents                                                             | ACD IN    | AVAIL  | ACW | EXT OUT | AUX INT      | EXT IN   | UNAV   | AIL HELD | RING | i DIAL    | GOS     | NCW     | LCW     | >TH1   | >TH2 | ASA    | %ABN      |         |
| 9                                                                  | 2         | 0      | 0   | 0       | 1 5          | 0        | 0      | 0        | 0    | 1         | 100     | 0       | 0       | 0      | 0    | 4      | 0         |         |
| Detail Agent Status                                                |           |        |     |         |              |          |        |          |      |           |         |         |         |        |      |        |           |         |
| ID 🛆                                                               | Ext #     | Nam    | ne  | Skil    | l Team       | Alert    | Pri    | State    | CI   | St Time   | e Lo    | og In/O | Dut Ti  | me     | Rea  | son    |           |         |
| 5310                                                               | 5200      | AGEN   | T 1 | 10      | 0            |          | 1      | INTERNAL |      | 00:01:57  | 12/     | 21/200  | 9 05:31 | I:47PM |      |        |           |         |
| 5311                                                               | 5201      | Agent  | 2   | 10      | 0            |          | 1      | INTERNAL | CI   | 00:02:07  | 12/     | 21/200  | 9 05:31 | 1:06PM |      |        |           |         |
| 5312                                                               | 5202      | Agent  | 3   | 10      | 0            |          | 1 📘    | ACD IN   | CI   | 00:02:13  | 12/     | 21/200  | 9 05:31 | 1:03PM |      |        |           |         |
| 5313                                                               | 5203      | Agent  | 4   | 10      | 0            |          | 1 📘    | INTERNAL | CI   | 00:02:13  | 12/     | 21/200  | 9 05:31 | 1:29PM |      |        |           |         |
| 5314                                                               | 5204      | Agent  | 5   | 10      | 0            |          | 1      | INTERNAL | CI   | 00:01:57  | 12/     | 21/200  | 9 05:30 | ):59PM |      |        |           |         |
| 5315                                                               | 5205      | Agent  | 6   | 12      | 0            |          | 1 📘    | ACD IN   | CI   | 00:02:07  | 12/     | 21/200  | 9 05:31 | 1:25PM |      |        |           |         |
| 5316                                                               | 5209      | Agent  | 7   | 12      | 0            |          | 1      | DIAL     |      | 00:00:57  | 12/     | 22/200  | 9 08:32 | 2:39AM |      |        |           |         |
| 5317                                                               | 5207      | Agent  | 8   | 12      | N 0          |          | 1      | INTERNAL | CI   | 00:01:17  | 12/     | 21/200  | 9 05:38 | 8:49PM |      |        |           |         |
| 5318                                                               | 5208      | Agent  | 9   | 12      | Кю           |          | 1      | AUX      |      | 00:52:00  | 12/     | 22/200  | 9 08:36 | 5:34AM |      |        |           |         |
| 5319                                                               | 5209      | Agent  | 10  | 12      |              |          |        | LOGOUT   |      | 00:00:00  |         |         |         |        |      |        |           |         |
|                                                                    |           |        |     |         |              |          |        |          |      |           |         |         |         |        |      |        |           |         |
|                                                                    |           |        |     |         |              |          |        |          |      |           |         |         |         |        |      |        |           |         |
| Groupin                                                            | g Allin H | leader | •   | 🗆 Logge | d Off Agents | <b>v</b> | AllAge | ents     |      | gent Stat | e Notiř | y S     | Server1 | PBX    | •    | 12/22/ | 2009 9:29 | 3:10 AM |

Once calls have been made, graphical representations of the data can be confirmed for multiple report types. Shown below are the representations for the reports including **Average Speed of Answer**, **% Waiting Calls**, and **Total Call Waiting**.

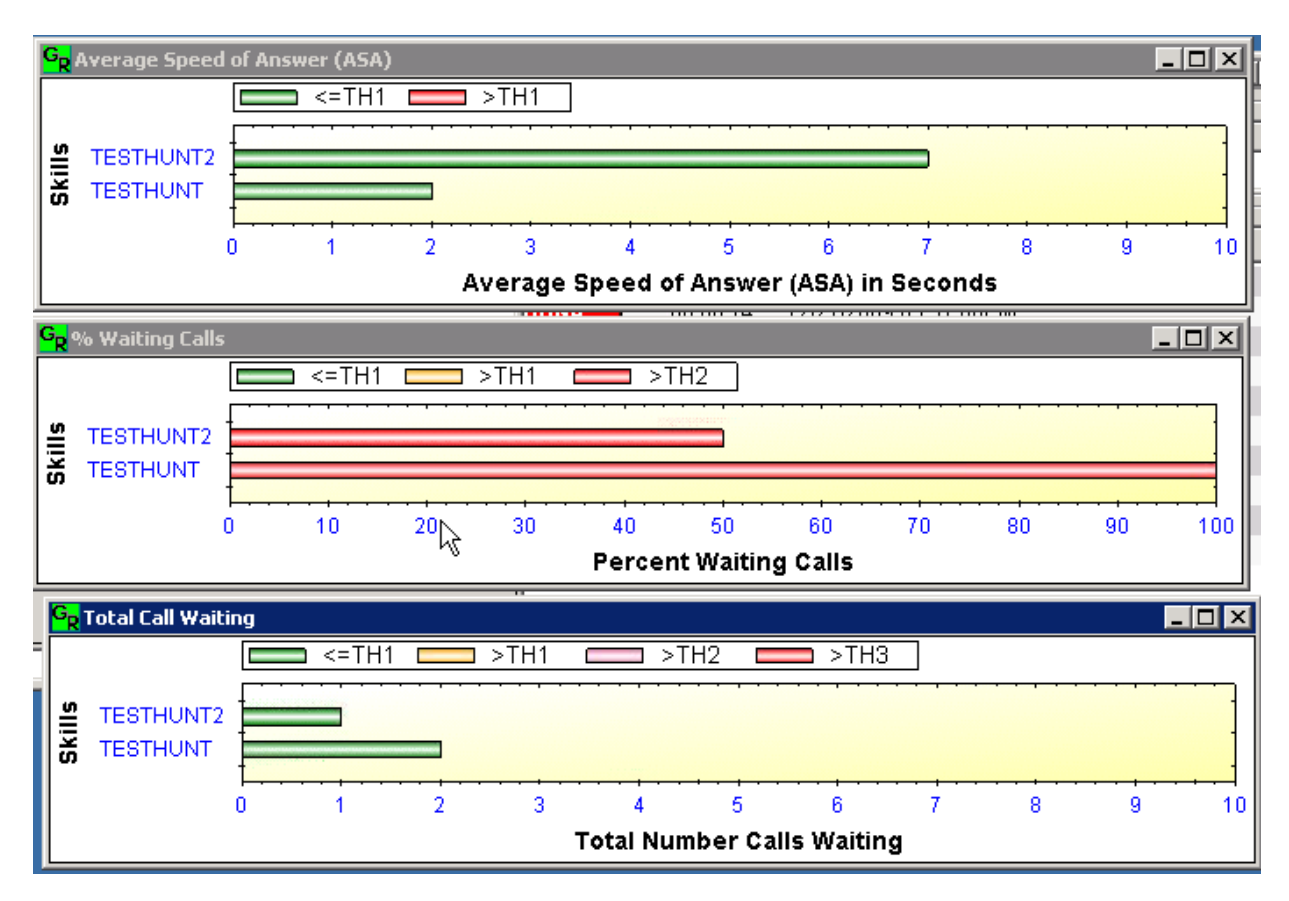

Additions and changes to the system can be verified using the **System Configuration Changes Report**.

| Ø http: | ://loc | alhost/acdclic |                 |                   |                            |        |                       |                       |                     |                |          |
|---------|--------|----------------|-----------------|-------------------|----------------------------|--------|-----------------------|-----------------------|---------------------|----------------|----------|
| I       | H      | 🔊 - 🔇          | S   4 J         | 1 / 2 😑           | <ul> <li>109% -</li> </ul> |        | Find                  | -                     |                     |                |          |
|         |        |                |                 |                   |                            |        |                       |                       |                     |                | _        |
|         |        |                |                 |                   |                            |        |                       |                       |                     |                |          |
| and and |        | 12-22-2009     | 1:01            |                   |                            |        |                       |                       |                     | Page 1 of 1    |          |
| éé -    |        | Requested by   | superuser       |                   | SVSTEM                     | CON    | FIGURATION OF         | IANCES REPORT         |                     |                |          |
|         |        | inquente i,    | . soperne       |                   | SISIL                      |        | 11000001101000        |                       |                     |                |          |
|         |        |                |                 |                   |                            | 12-2   | 1-09 00:00 - 12-22-   | 09 23:59              |                     |                |          |
|         |        |                |                 |                   |                            |        |                       |                       |                     |                |          |
|         |        | Sup ID         | Sup Name        | Table Nam         | e Mod                      | ie     | Record                |                       |                     | Modified Time  |          |
|         |        | Serverl        | PBX             |                   |                            |        |                       |                       |                     |                | -        |
|         |        | 1              | SUPERUSER       | Skill Group       | ) Inse                     | rted   | Group: 10             |                       |                     | 12-21-09 16:17 |          |
|         |        | 1              | SUPERUSER       | Skill Group       | ) Inse                     | rted   | Group: 12             |                       |                     | 12-21-09 16:18 |          |
|         |        | 1              | SUPERUSER       | Agent             | Inse                       | rted   | Agent: 5310           |                       | Ν                   | 12-21-09 16:24 |          |
|         |        | 1              | SUPERUSER       | Agent             | Mod                        | lified | Agent: 5310           |                       | 43                  | 12-21-09 16:25 |          |
|         |        | 1              | SUPERUSER       | Agent             | Inse                       | rted   | Agent: 5311           |                       |                     | 12-21-09 16:27 |          |
|         |        | 1              | SUPERUSER       | Agent             | Inse                       | rted   | Agent: 5312           |                       |                     | 12-21-09 16:27 |          |
|         |        | 1              | SUPERUSER       | Agent             | Inse                       | rted   | Agent: 5313           |                       |                     | 12-21-09 16:28 |          |
|         |        | 1              | SUPERUSER       | Agent             | Inse                       | rted   | Agent: 5314           |                       |                     | 12-21-09 16:28 |          |
|         |        | 1              | SUPERUSER       | Agent             | Inse                       | rted   | Agent: 5315           |                       |                     | 12-21-09 16:29 |          |
|         |        | 1              | SUPERUSER       | Agent             | Inse                       | rted   | Agent: 5316           |                       |                     | 12-21-09 16:30 |          |
|         |        | 1              | SUPERUSER       | Agent             | Inse                       | rted   | Agent: 5317           |                       |                     | 12-21-09 16:30 |          |
|         |        | 1              | SUPERUSER       | Agent             | Inse                       | rted   | Agent: 5318           |                       |                     | 12-21-09 16:31 |          |
| -       |        | 1              | SUPERUSER       | Agent             | Inse                       | rted   | Agent: 5319           |                       |                     | 12-21-09 16:31 |          |
| 26      |        | 1              | SUPERUSER       | VDN               | Inse                       | rted   | VDN: 5610             |                       |                     | 12-21-09 16:36 |          |
| ~       |        | 1              | SUPERUSER       | VDN               | Inse                       | rted   | VDN: 5612             |                       |                     | 12-21-09 16:37 |          |
| Ø       |        | 1              | SUPERUSER       | Vector            | Inse                       | rted   | Vector: 1             |                       |                     | 12-21-09 16:41 |          |
|         |        | 1              | SUPERUSER       | Vector            | Inse                       | rted   | Vector: 12            |                       | 12 Mil              | 12-21-09 16:43 |          |
| Done    |        |                |                 |                   |                            |        |                       |                       | 🌇 🍢 😽 Unknown Zone  | <b>√</b> ≙ ▼   | //       |
| 🍂 Star  | /t 🛛 🚺 | 🦻 🏉 🔡          | 🚊 Admin Console | e - View1 🛛 🏉 Cur | stomer Experience          | Sk Sk  | kill Agent Status Rep | 🏉 http://localhost/ac | C:\Inetpub\wwwroot\ | 0 🗞 🖓 🕵 😵 🖸    | 11:01 AM |

## 9. Conclusion

Customer Experience Reporting was compliance tested with Communication Manager and Application Enablement Services. Customer Experience Reporting successfully monitored and produced reports on phone activity for agents and ACD/skill groups. All test cases completed successfully.

## 10. Additional References

This section references the Avaya and Customer Experience Reporting product documentation that are relevant to these Application Notes.

The following Avaya product documentation can be found at <u>http://support.avaya.com</u>:

[1] Administering Avaya<sup>TM</sup> Communication Manager, Doc ID: 03-300509, Issue 5.0, Release 5.2, May 2009

[2] Avaya MultiVantage Application Enablement Services Administration and Maintenance Guide, Doc ID: 02-300357, Release 4.2, Issue 10, May 2008

[3] Customer Experience Reporting User's Guide, V1.1, available via request to <u>inquiries@ccscallcenters.com</u>

#### ©2010 Avaya Inc. All Rights Reserved.

Avaya and the Avaya Logo are trademarks of Avaya Inc. All trademarks identified by  $\mathbb{B}$  and <sup>TM</sup> are registered trademarks or trademarks, respectively, of Avaya Inc. All other trademarks are the property of their respective owners. The information provided in these Application Notes is subject to change without notice. The configurations, technical data, and recommendations provided in these Application Notes are believed to be accurate and dependable, but are presented without express or implied warranty. Users are responsible for their application of any products specified in these Application Notes.

Please e-mail any questions or comments pertaining to these Application Notes along with the full title name and filename, located in the lower right corner, directly to the Avaya DevConnect Program at <u>devconnect@avaya.com</u>.